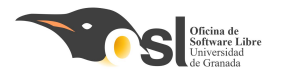

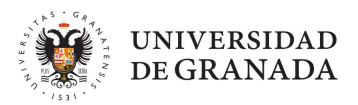

UNIVERSIDAD DE GRANADA

# CHESHIRE CAP

### ¡Creemos un sombrero mágico!

Autora: Inés Jiménez Díaz Twitter: @httpsrim Instagram: \_https.rim\_

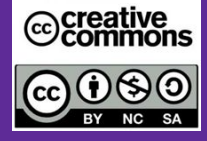

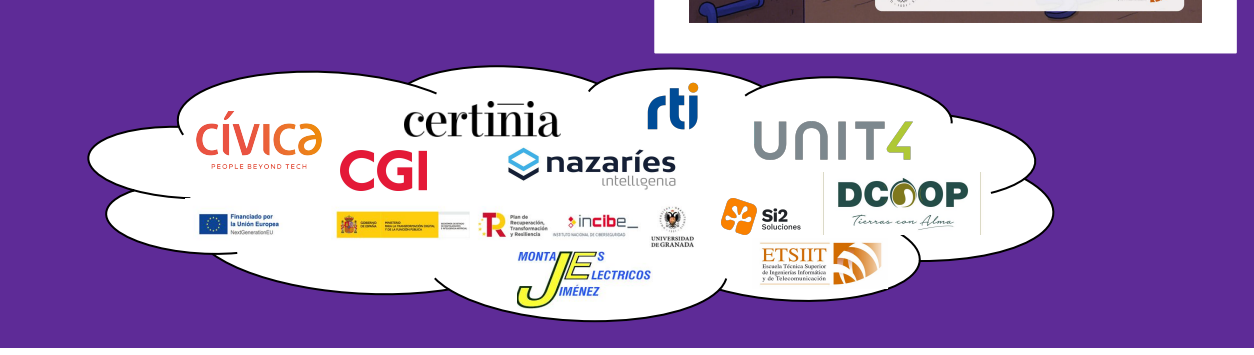

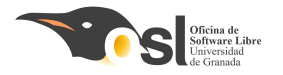

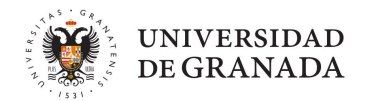

### Hardware necesario para Cleatice Cap

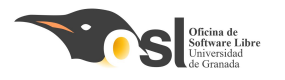

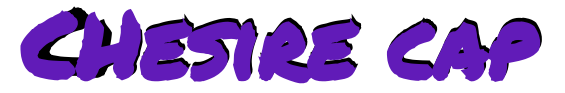

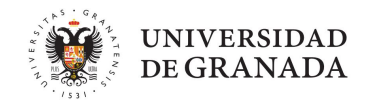

- Arduino Uno
- Módulo bluetooth HC-05
- Tira de Leds Adafruit
- Pantalla OLED
- Cables arduino
- 3 Servomotores

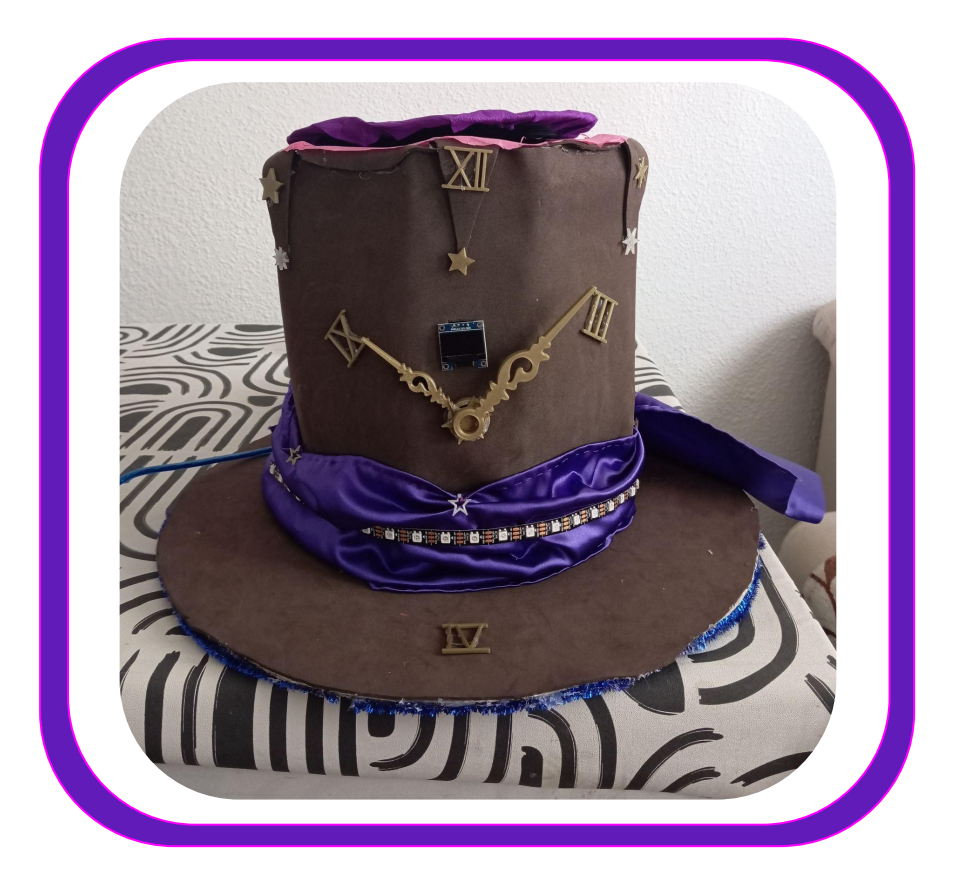

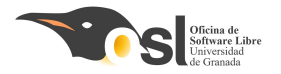

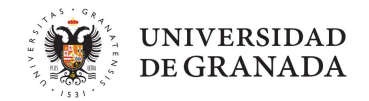

## Antes de empezar... ¿Qué tenso que nacer para carsar vila Libreira?

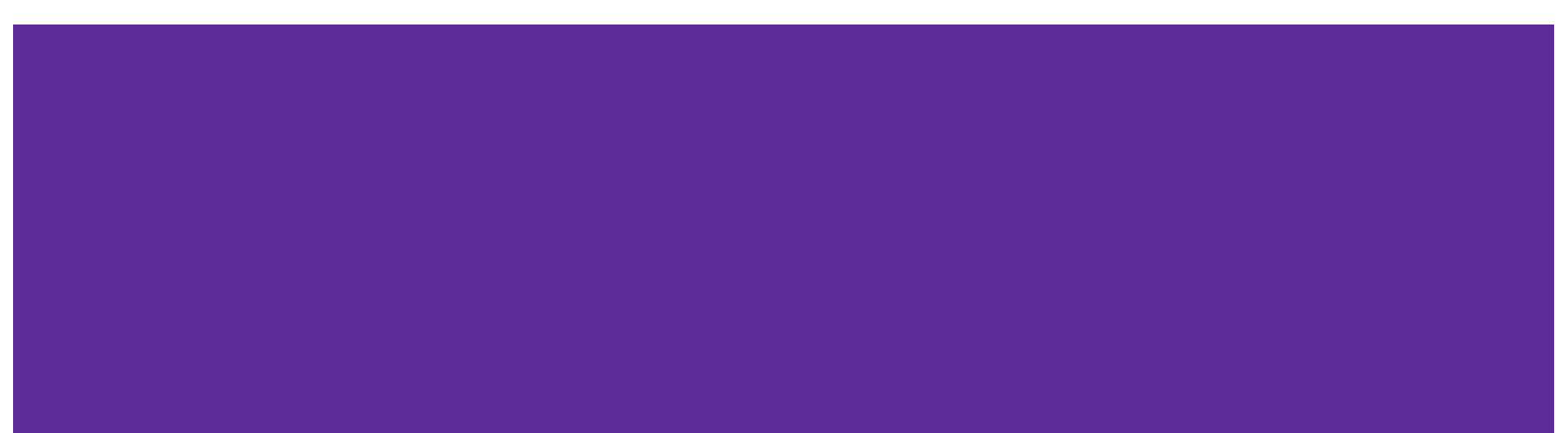

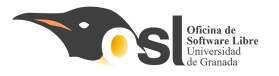

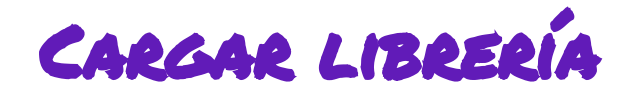

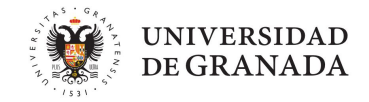

- Las librerías las vamos a tener que cargar TODOS los días en los ordenadores del campus.
- Pero primero, antes de cargarlas, tenemos que configurar el IDE....

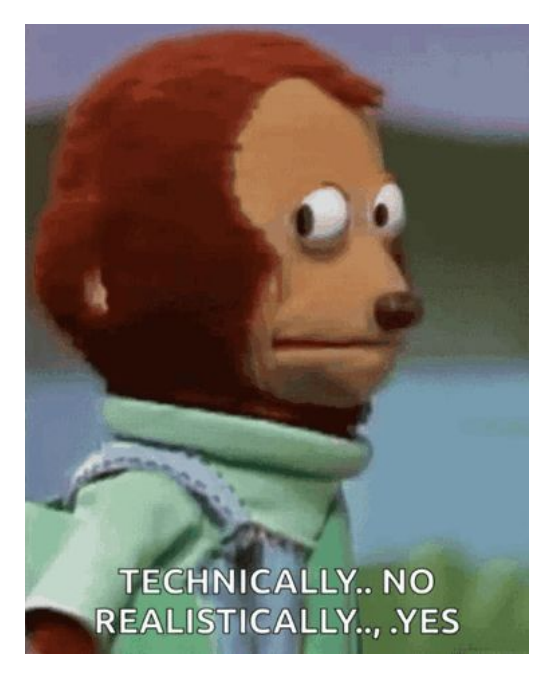

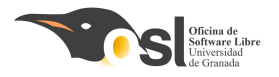

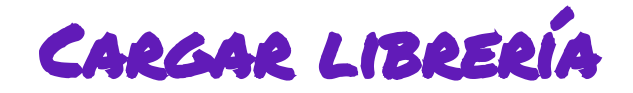

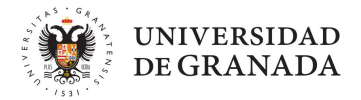

Para ello, entramos en el IDE de arduino, y nos vamos a preferencias.

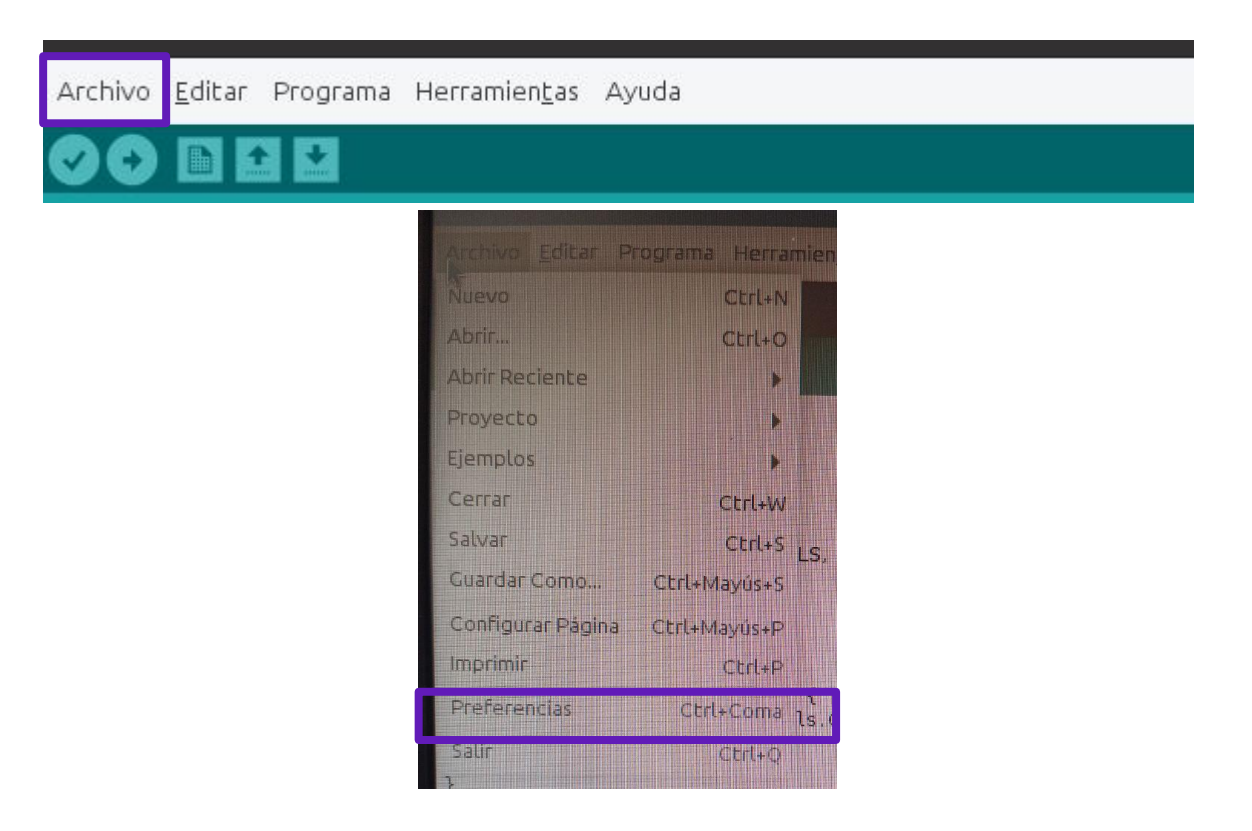

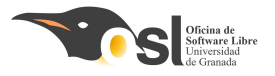

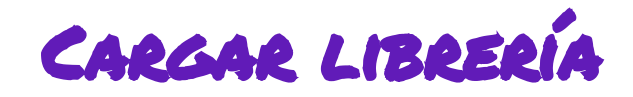

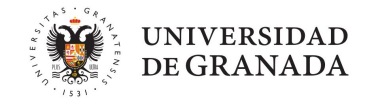

- Aquí nos saldrá una pestaña como la que sale aquí, vemos que sale "Operador".
- Esto significa que se está usando la carpeta de operador, pero nosotras queremos nuestra carpeta "engiXX".
- Para ello...

|                          | Preferencias |          |
|--------------------------|--------------|----------|
| justes Red               |              |          |
| Localización de proyecto |              |          |
|                          |              | Explorar |
| /home/operador/Arduing   | 1            |          |

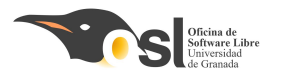

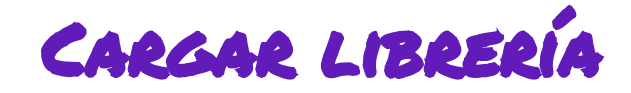

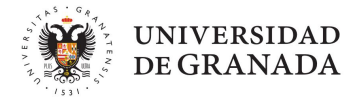

#### Para ello...

| e proyecto       | Seleccione nueva localización de proyecto                                                                                                    |        |
|------------------|----------------------------------------------------------------------------------------------------|--------|
| ador/Arduino     |                                                                                                    |        |
|                  | Nueva Carpeta Suprimir Archivo Cambiar Nombre de Archivo                                                                                                    | io qui |
| lid.             | /home/operador 🔻                                                                                                    | equi   |
| año de Fuente    | Carpetas                                                                                                    |        |
| 71               | 1                                                                                                    | ī l    |
| 2.               | of the second second se |        |
|                  | Arduino/                                                                                                    |        |
|                  | Descalgas/                                                                                                    |        |
| i detallada mie  | Escritorio/                                                                                                    |        |
|                  | Imágenes/                                                                                                    |        |
| del compilado    | Música/                                                                                                    |        |
| imeros de líne   | Selección: /home/operador                                                                                                    |        |
| ódigo despué     | Actuan                                                                                                    |        |
| ar actualizacior | Arddino                                                                                                    | argu   |
| sibility feature | Filtro:                                                                                                    |        |
|                  | Todos los Archivos                                                                                                    |        |
| _s Adicionales   |                                                                                                    |        |
| cias pueden se   | 😣 Cancelar 🛛 😔 Acep                                                                                                    | tar    |
| /.arduino15/pre  | erences.txt                                                                                                    |        |

| /Arduino   |                          |                  |                          |            |        |
|------------|--------------------------|------------------|--------------------------|------------|--------|
|            | <u>N</u> ueva Carpeta    | Suprimir Archivo | Cambia <u>r</u> Nombre d | le Archivo |        |
|            |                          | /home            |                          |            | requie |
| le Fuente  | Carpe <u>t</u> as        |                  |                          |            |        |
|            | 1                        |                  |                          |            |        |
|            | ./                       |                  |                          |            |        |
|            | operadory                |                  |                          |            |        |
| allada mie |                          |                  |                          |            |        |
| ompilado   |                          |                  |                          |            |        |
| os de líne |                          |                  |                          |            |        |
| o desnuér  | <u>S</u> elección: /home | 2                |                          |            |        |
| ualizacion | /home                    |                  |                          |            | arou   |
| y feature  | Filtro:                  |                  |                          |            |        |
| -          | Todos los Archiv         | os               |                          |            |        |
| Icionates  |                          |                  |                          |            |        |
| ueden se   |                          |                  | 🛛 🖾 Cancelar             | 💙 Aceptar  |        |

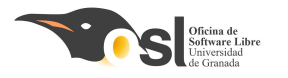

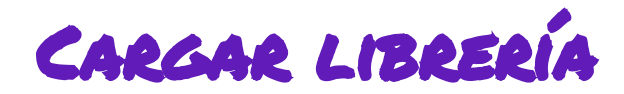

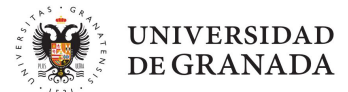

Para ello...

|                                                                                     | A 184        |                                              |
|-------------------------------------------------------------------------------------|--------------|----------------------------------------------|
|                                                                                     | Preferencias | 8                                            |
| Njustes Red                                                                         | Preferencias | 8                                            |
| Njustes Red<br>Localización de provecto<br>/home/engi40/Arduino                     | Preferencias | Ex lorar                                     |
| Qustes Red<br>Localización de provecto<br>/home/engi40/Arduino<br>Editor de idioma: | Preferencias | <br>Ex lorar<br>(requiere reiniciar Arduino) |

#### Así debería de quedar

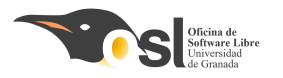

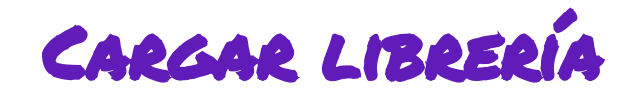

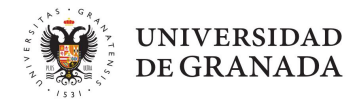

| 🥺 sketch_jun1    | 9a Arduino 1.8.19                       | – 🗆 🗙                                |
|------------------|-----------------------------------------|--------------------------------------|
| Archivo Edital P | Programa Herramientas Ayuda             |                                      |
|                  | Verificar/Compilar Ctrl+R               | <b>.</b>                             |
|                  | Subir Ctrl+U                            |                                      |
| sketch_jun       | Subir Usando Programador Ctrl+Mayús+U   |                                      |
| 17 void          | Exportar Binarios compilados Ctrl+Alt+S | ^                                    |
| 1001             | Mostrar Carpeta de Programa Ctrl+K      |                                      |
| 10 5             | Incluir Librería                        | Administrar Bibliotecas Ctrl+Mavús+I |
| 19 10            | Añadir fichero                          |                                      |
| 20≊ {            |                                         | Añadir biblioteca .ZIP               |
| 21               | <pre>for (uint8_t pwmNum = 0; p</pre>   | Arduino bibliotecas                  |
| 22               | {                                       | Bridge                               |
| 23               | // Ajustar PWM con ON e                 | Esplora                              |
| 24               | pwm.setPWM(pwmNum, 0, d                 | Ethernet                             |
| 25               | }                                       | Firmata                              |
| 26 }             |                                         | Keyboard                             |
| 27 1             |                                         | LiquidCrystal                        |
| <                |                                         | Mouse                                |
|                  |                                         |                                      |

Ya después de esta configuración,

podemos añadimos las **librerías** necesarias.

Repetir este paso para cada una de las librerías.

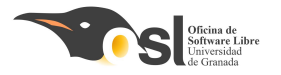

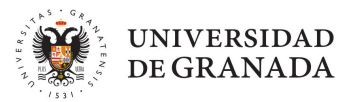

# Montaje del *SCMBRERO*

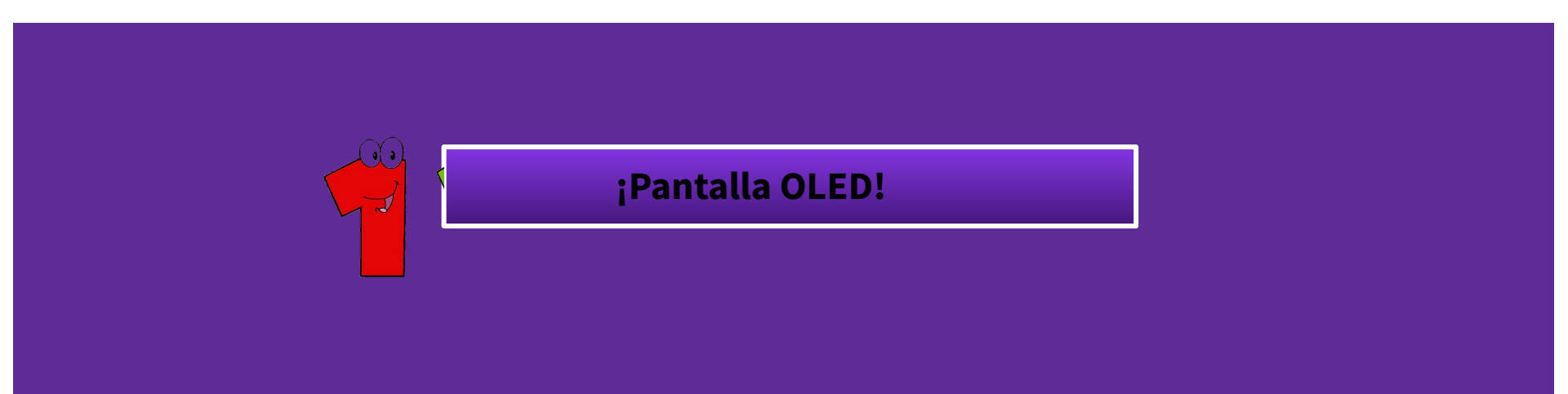

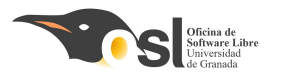

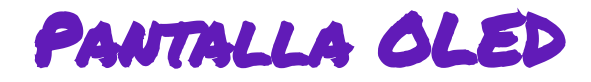

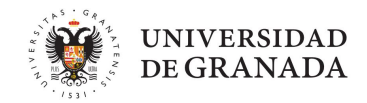

- **Tienen 4 pines:** 
  - SCA
  - SCL
  - VCC proporciona energía a la pantalla, 3.3 V
  - GND Toma de tierra

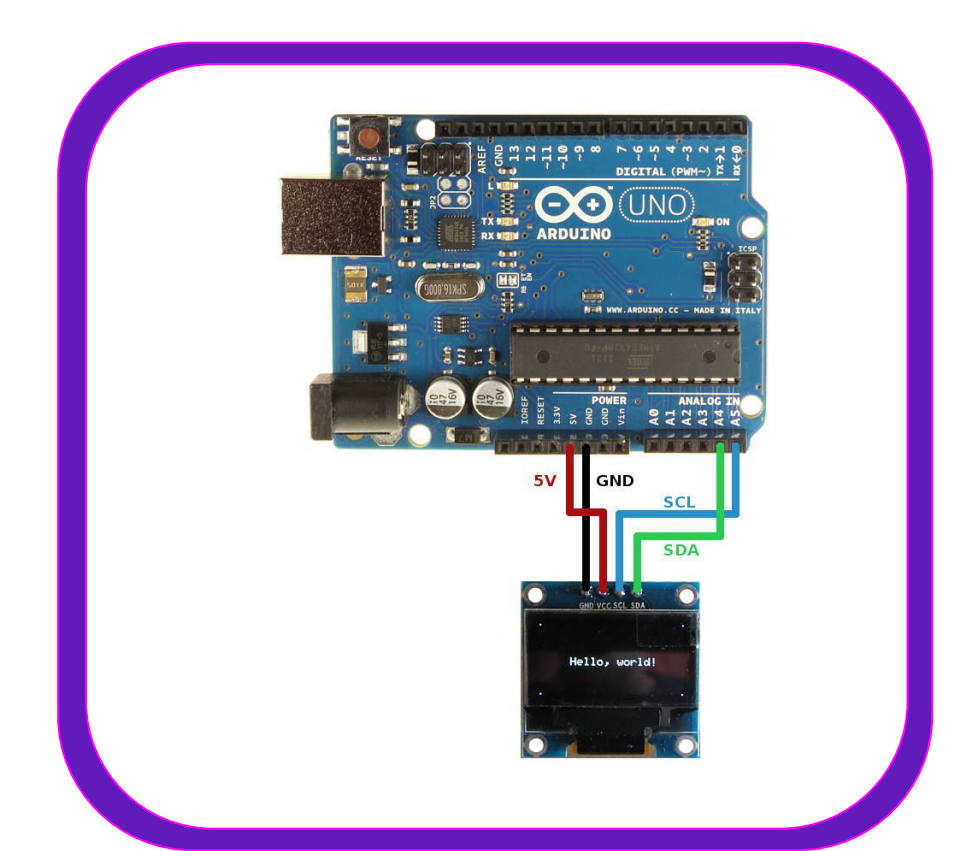

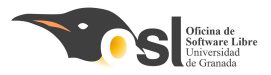

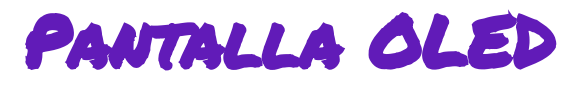

# Vamos a hacer que aparezca en la pantalla un Hola Mundo:

Abre un nuevo sketch en Arduino

- 1. Instalar librerías: Herramientas
  - instalar librerías
    - Adafruit GFX
    - Adafruit SSD1306
- 2. Copia y pega el código de la derecha
- 3. Carga el programa

#include <SPI.h>
#include <Wire.h>
#include <Adafruit\_GFX.h>
#include <Adafruit\_SSD1306.h>

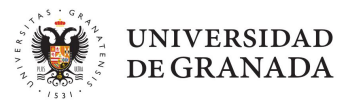

#define SCREEN\_WIDTH 128 // OLED display width, in pixels
#define SCREEN\_HEIGHT 32 // OLED display height, in pixels

```
#define OLED_RESET -1 // Reset pin # (or -1 if sharing Arduino reset pin)
#define SCREEN_ADDRESS 0x3C ///< See datasheet for Address; 0x3D for 128x64, 0x3C for
128x32
Adafruit SSD1306 display(SCREEN WIDTH, SCREEN HEIGHT, &Wire, OLED RESET);</pre>
```

void setup() {

```
Serial.begin(9600);
// Comprbamos que la pantalla funciona correctamente
if(!display.begin(SSD1306_SWITCHCAPVCC, SCREEN_ADDRESS)) {
    Serial.println(F("SSD1306 allocation failed"));
    for(;;);
  }
// Iniciamos la libreria
//se inicia con el logo de Adafruit
display.display();
delay(2000); // Pausa de 2 segundos
```

```
// Limpiamos la pantalla
display.clearDisplay();
```

```
delay(2000);
```

```
}
```

```
void loop() {
   display.clearDisplay();
```

```
display.setTextSize(1); // tamaño de letra 1
display.setTextColor(SSD1306_WHITE);// Texto en blanco
display.setCursor(0,0); // Empieza a escribir arriba a la izquierda
display.println(F("Hola Mundo!"));
```

display.setTextColor(SSD1306\_BLACK, SSD1306\_WHITE); // Fondo blanco y texto negro display.println("Hola Mundo!");

```
display.setTextSize(2); //Tamaño de letra 2
display.setTextColor(SSD1306_WHITE);//Texto en blanco
display.println("Hola Mundo!");
```

```
display.display();
delay(2000);
```

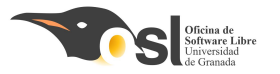

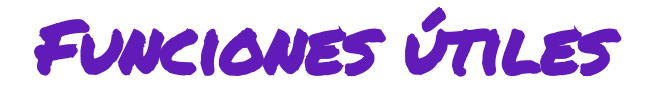

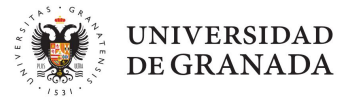

#include <SPI.h>
#include <Wire.h>
#include <Adafruit\_GFX.h>
#include <Adafruit\_SSD1306.h>

#define SCREEN\_WIDTH 128 // OLED display width, in pixels
#define SCREEN\_HEIGHT 32 // OLED display height, in pixels

#define OLED\_RESET -1 // Reset pin # (or -1 if sharing Arduino reset pin) #define SCREEN\_ADDRESS 0x3C ///< See datasheet for Address; 0x3D for 128x64, 0x3C for 128x32 Adafruit\_SSD1306 display(SCREEN\_WIDTH, SCREEN\_HEIGHT, & Wire, OLED RESET);

#### vold setup() {

#### Serial.begin(9600);

// Comprbamos que la pantalla funciona correctamente if(!display.begin(SSD1306\_SWITCHCAPVCC, SCREEN\_ADDRESS )) Serial.println(F("SSD1306 allocation failed" )); for(;;);

// Iniciamos la librería
//se inicia con el logo de Adafruit
display.display();
delay(2000); // Pausa de 2 segundos

// Limpiamos la pantalla
display.clearDisplay();

delay(2000);

#### Declaración de variables

#### Inicialización

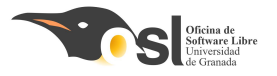

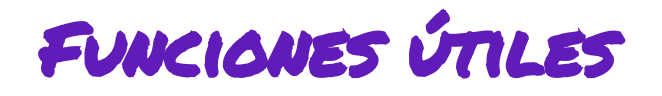

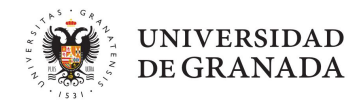

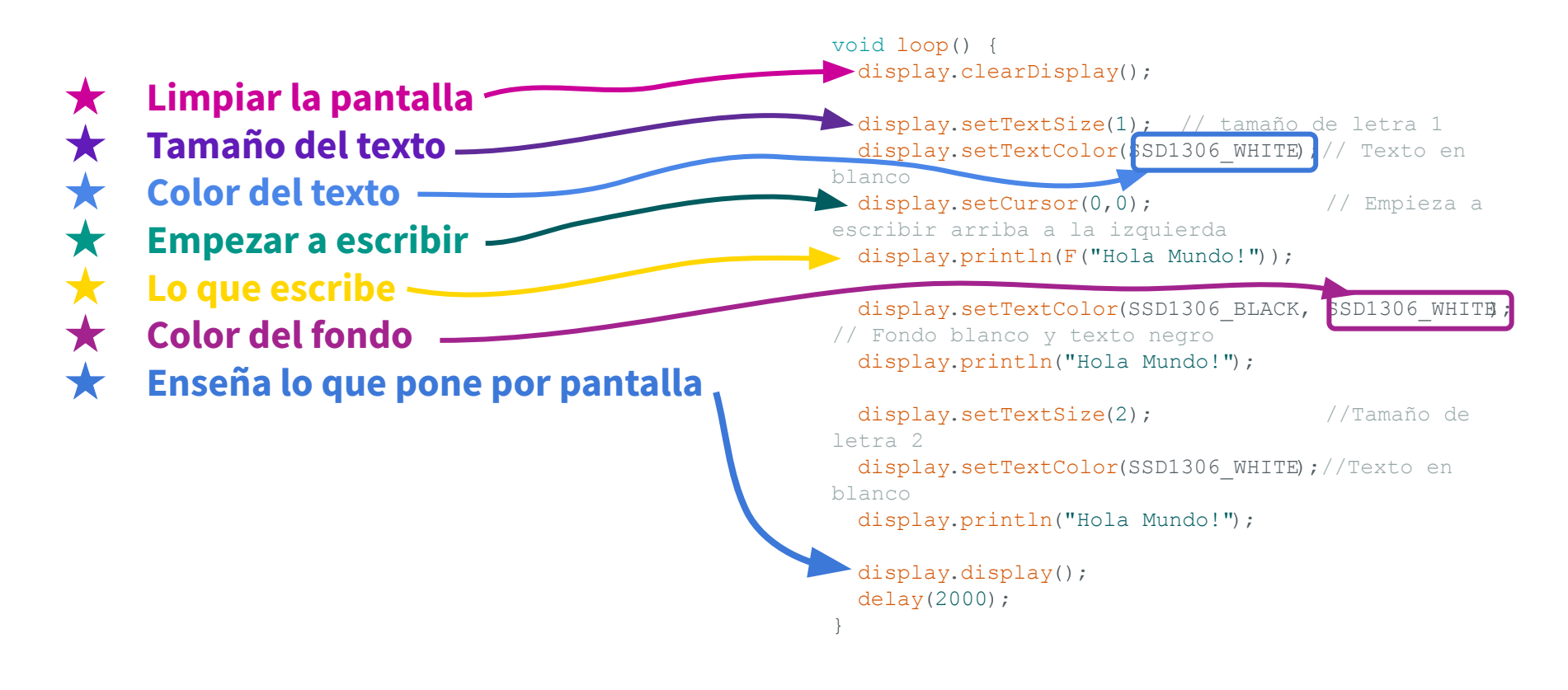

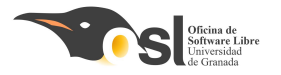

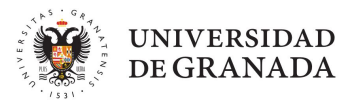

# Montaje del *SCMBRERO*

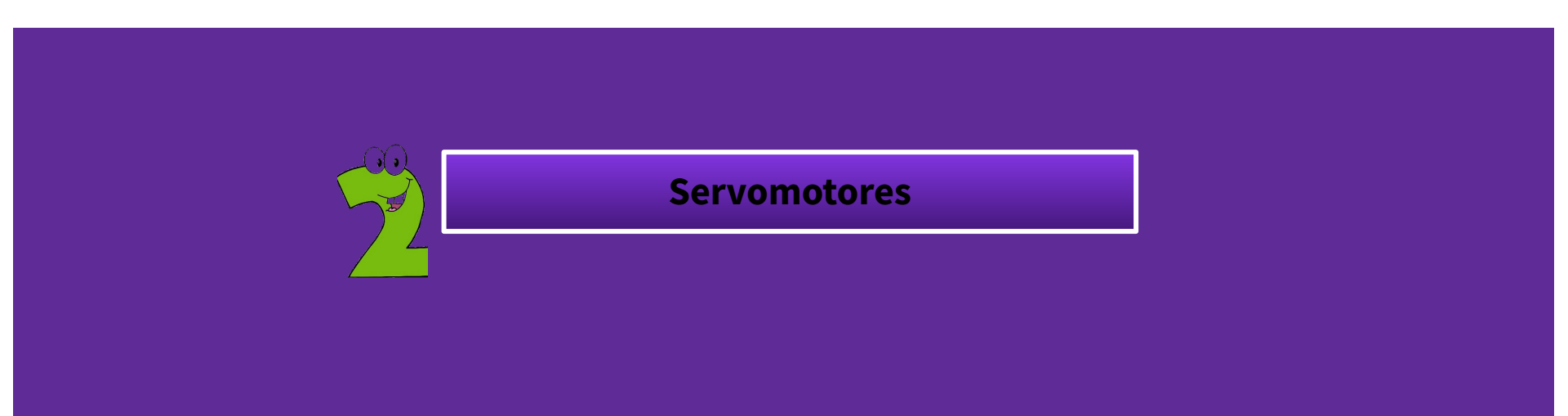

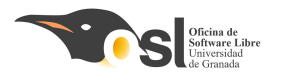

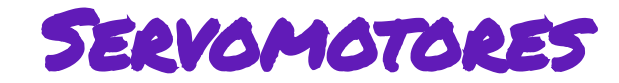

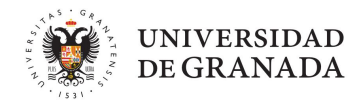

#### Servo motor 180°.

#### Tienen 3 pines:

- DIN pin de entrada PWM, tienen un ~
- **+5V** proporciona energía al servo. **VCC**
- GND Toma de tierra. GND

¡Ojo! no te equivoques al conectarlo que puedes quemar el motor.

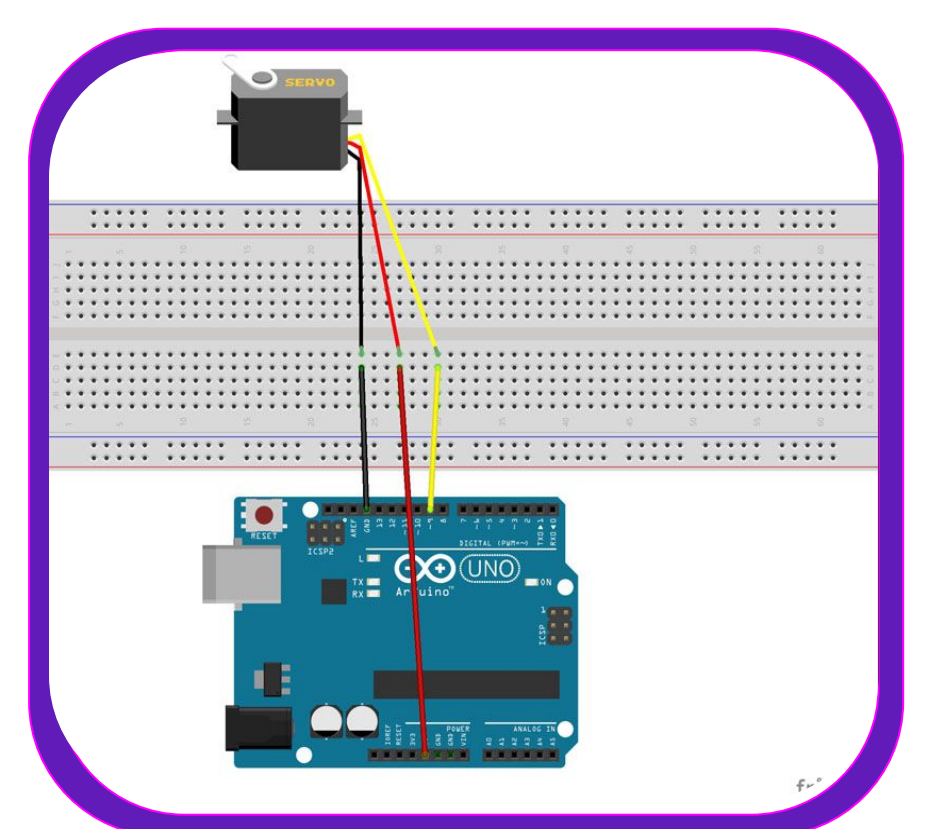

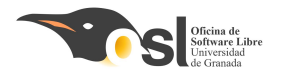

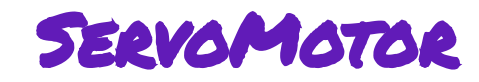

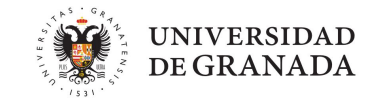

Los servomotores tienen un rango de movimiento limitado, que es de 0 a 180 grados.

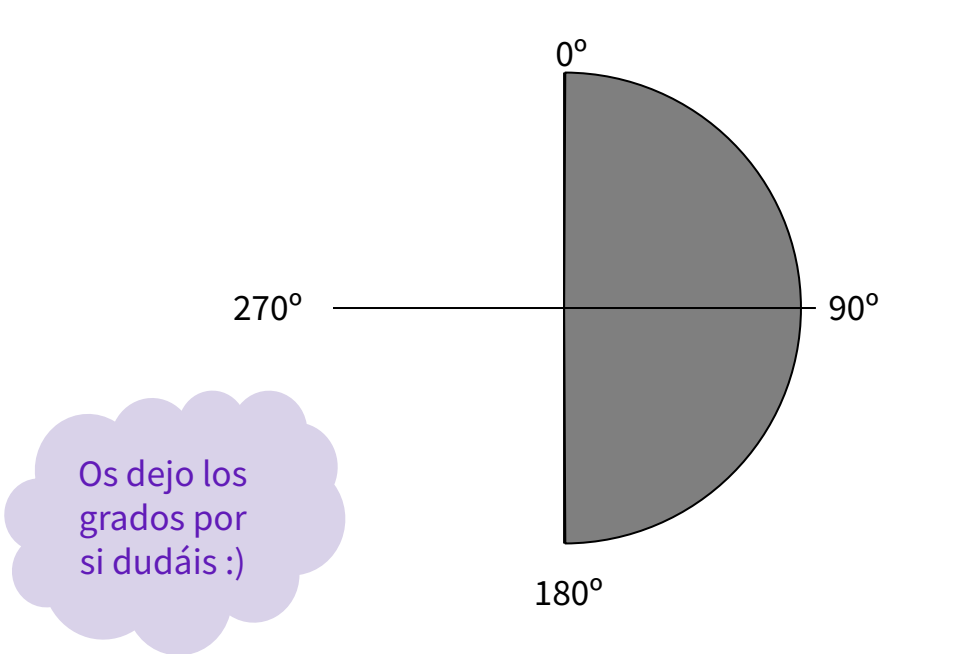

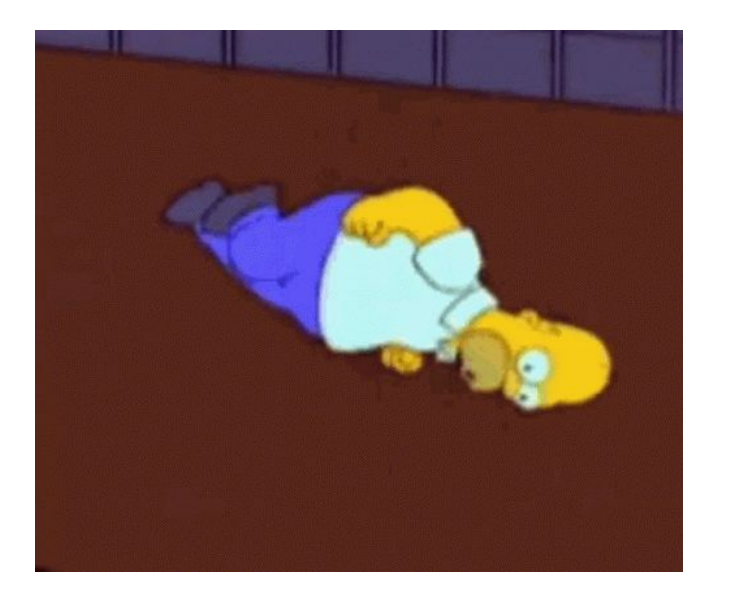

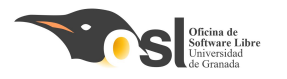

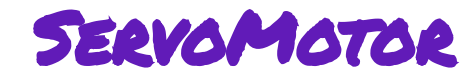

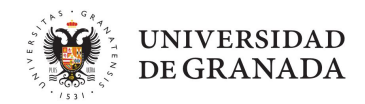

#### 2. ¡Comencemos a programar!

Para este servomotor hace falta incluir una **librería**, para ello pulsamos en:

- 1. Programa
- 2. Incluir librería
- 3. pinchamos en: Servo

| Verificar/Compilar<br>Subir<br>Jul03 Subir Usando Programador<br>Exportar Binarios compilados | Ctrl+R<br>Ctrl+U<br>Ctrl+Mayús+U<br>Ctrl+Alt+S |                                                                                                    |
|-----------------------------------------------------------------------------------------------|------------------------------------------------|----------------------------------------------------------------------------------------------------|
| Se<br>Mostrar Carpeta de Programa                                                             | Ctrl+K                                         |                                                                                                    |
| Incluir Librería                                                                              | >                                              | ▲<br>Añadir biblioteca "ZIP                                                                                                    |
| <pre>loop() { put your main code</pre>                                                        | here, to                                       | Arduino bibliotecas<br>Bridge<br>EEPROM<br>Espiora<br>Ethernet<br>Firmata<br>GSM<br>HID<br>Keyboard<br>LiquidCrystal<br>Mouse<br>Robot Control<br>Robot IR Remote<br>Robot Ontrol<br>Robot IR Remote<br>Robot Motor<br>SD<br>SPI<br>Servo<br>SoftwareSerial<br>SpacebrewYun<br>Stepper<br>TFT<br>Temboo |

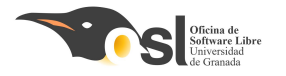

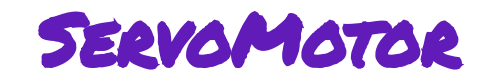

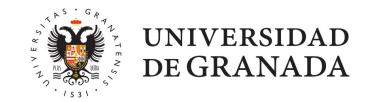

#### Y para usar el servomotor hay que asociar el objeto **servo** al pin del servo:

```
servo §
#include <Servo.h>
Servo servoMotor; // Crea un objeto Servo
int servoPin = 8; // Pin al que está conectado el servo
void setup() {
   servoMotor.attach(servoPin); // Asocia el objeto Servo al pin del servo
}
```

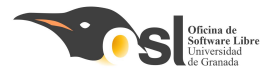

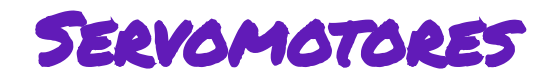

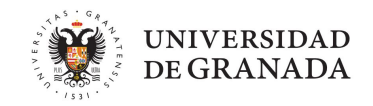

Este es un pequeño ejemplo de cómo funciona:

| Los bucles for son para que gire los grados que                                     |                                                                                        |
|-------------------------------------------------------------------------------------|----------------------------------------------------------------------------------------|
| queramos.                                                                           | <pre>for (pos = 0; pos &lt;= 50; pos += 1) {</pre>                                     |
| Dentro del bucle, <u>servo1.write(pos)</u> es para que cambie el servo a ese grado. | <pre>servo1.write(pos); delay(15); }</pre>                                             |
| NOTA 1: Aquí gira para un sentido                                                   | <pre>delay(1000); for (pos = 50; pos &gt;= 0; pos -= 1) {     servo1.write(pos);</pre> |
|                                                                                     | <pre>delay(15); }</pre>                                                                |

NOTA 2: Aquí gira para el otro sentido.

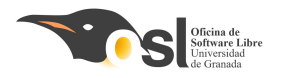

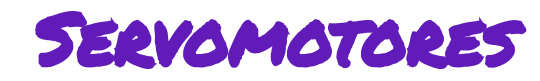

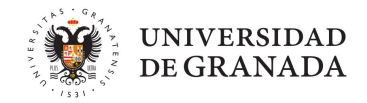

**Utilizamos el servo** - Vamos a hacer que gire 90 º cada segundo:

- servoMotor.write(0);
  - El servomotor se pone a 0 grados
- **delay(1000);** 
  - Esperamos 1 segundo

```
servo §
#include <Servo.h>
Servo servoMotor; // Crea un objeto Servo
int servoPin = 8; // Pin al que está conectado el servo
void setup() {
   servoMotor.attach(servoPin); // Asocia el objeto Servo al pin del servo
```

```
escribimos el punto 0 en el objeto
servo
esperamos 1 seg
```

```
. . vosotras .
```

(Hasta 180)

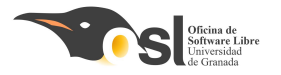

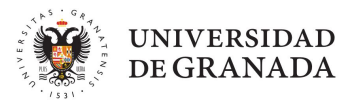

# Montaje del *SCMBRERO*

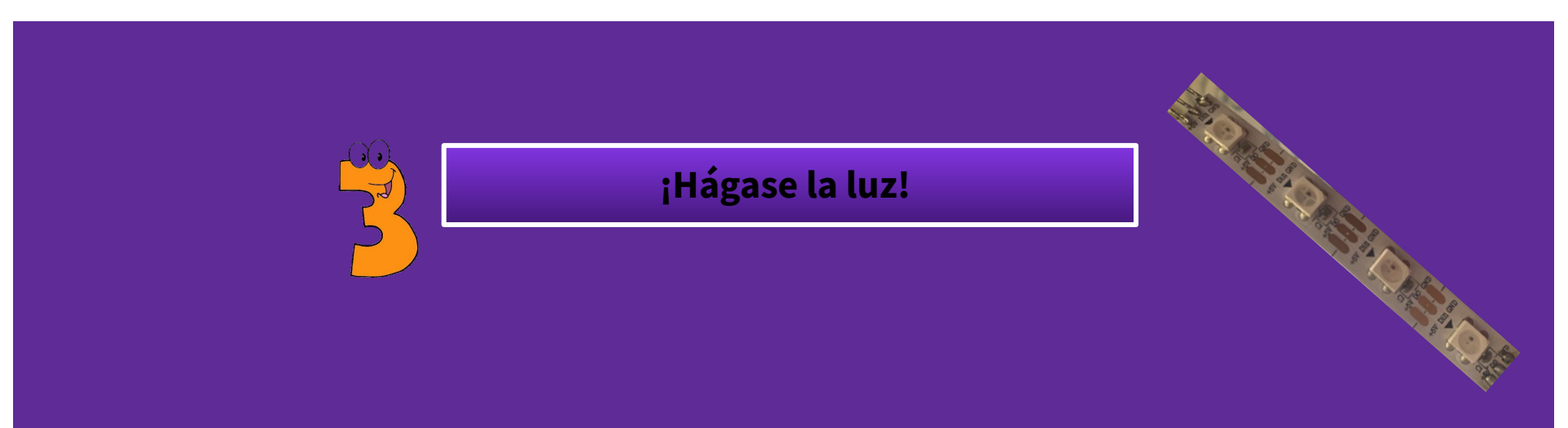

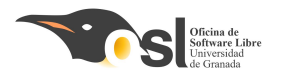

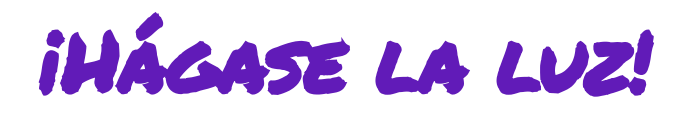

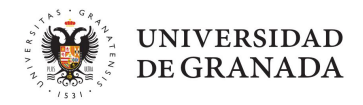

### Leds RGB direccionables.

#### Tienen 4 pines:

- DIN pin de entrada
- **DO** pin de salida
- □ +5V proporciona energía a los leds
- GND Toma de tierra

Antes de cortar los leds fijaros que los **DIN** están conectados a los **DO** recuerdalo cuando vayas a incluirlos en el proyecto final al conectarlos.

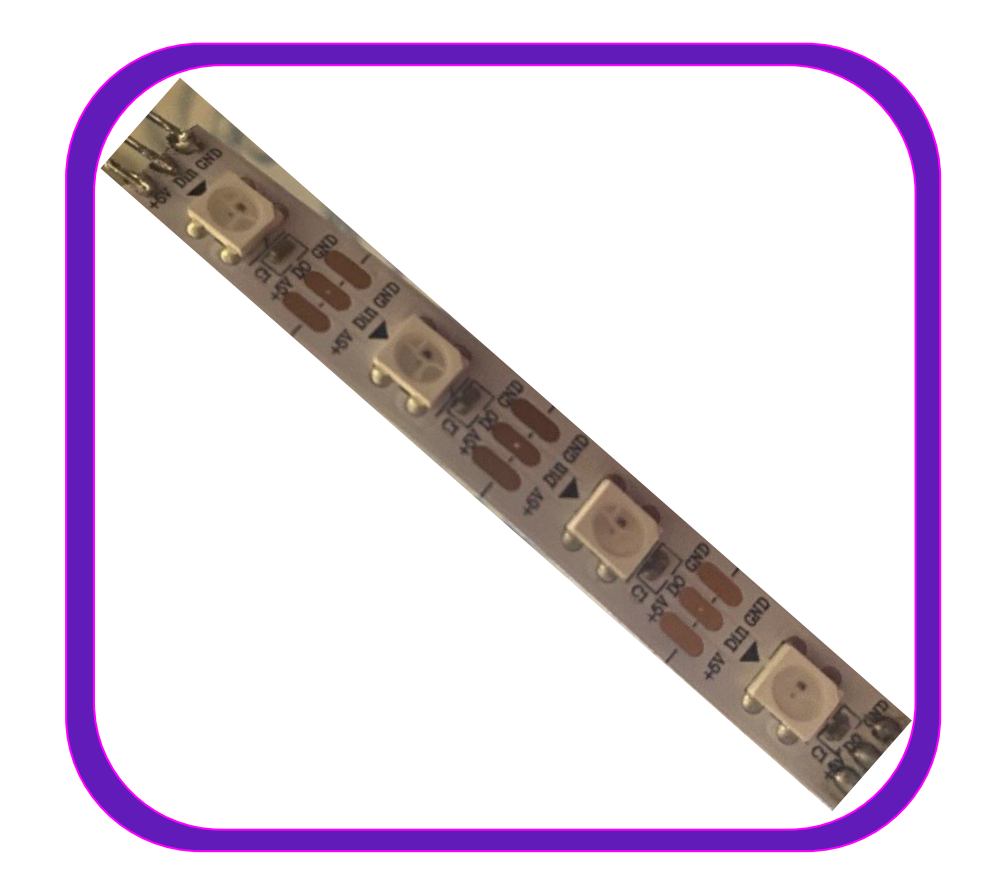

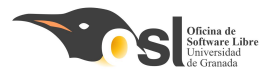

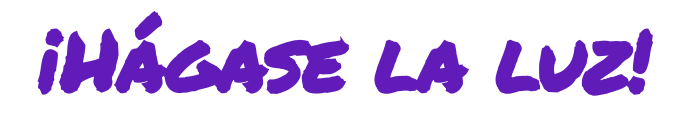

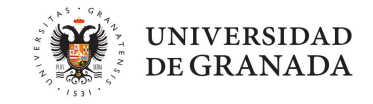

- Leds RGB direccionables.
- Se llaman direccionables porque las señales se transmiten en una dirección a través de los leds.
- **i**Fíjate cómo están conectados!

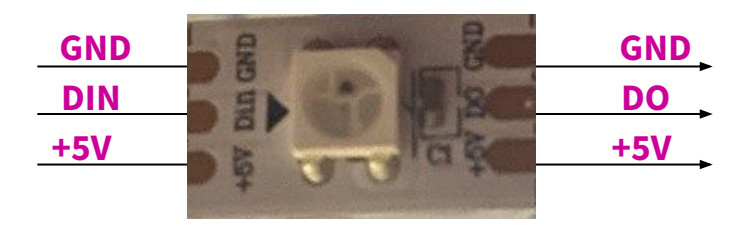

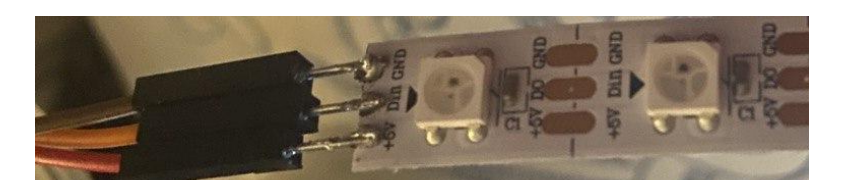

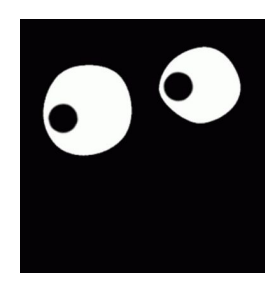

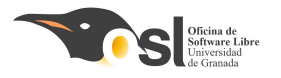

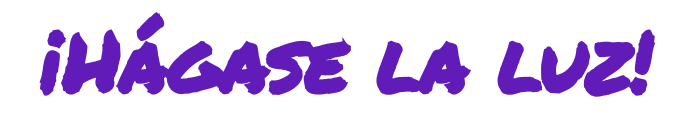

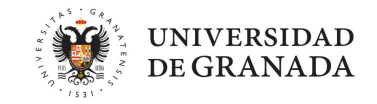

- **Leds RGB direccionables.**
- Se llaman direccionables porque las señales se transmiten en una dirección a través de los leds. Del Arduino al primer led, al segundo, al tercero... hasta el último

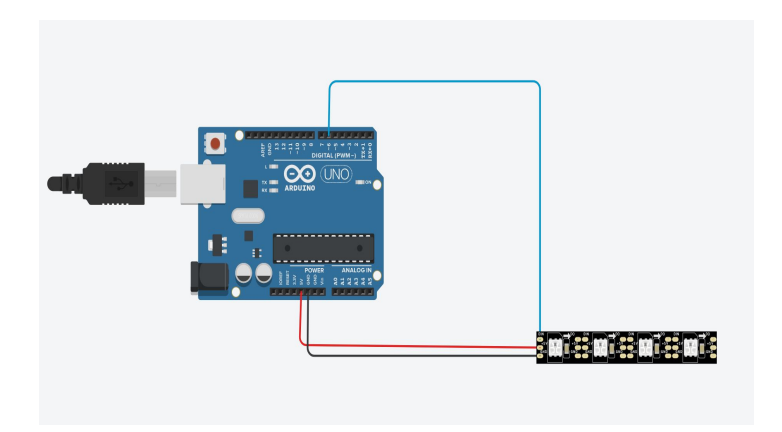

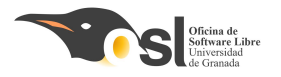

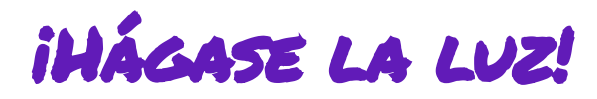

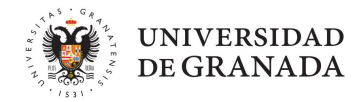

1. Incluir en el IDE la librería Adafruit\_NeoPixel

#### Hay **dos formas de incluir librerías** a la biblioteca de nuestro arduino.

- Si tenemos el archivo comprimido con extensión .zip
- Buscarlas en el repositorio de Arduino

- Para la tira de led tenemos el archivo comprimido con el nombre
   Adafruit\_NeoPixel.zip
- La **descargamos** y la incluimos de la 1º forma.

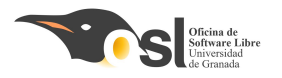

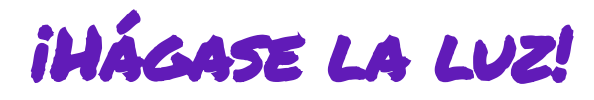

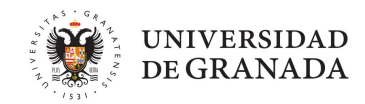

### 1. Incluir en el IDE la librería Adafruit\_NeoPixel

Vamos al enlace y descargamos la librería haciendo clic en download

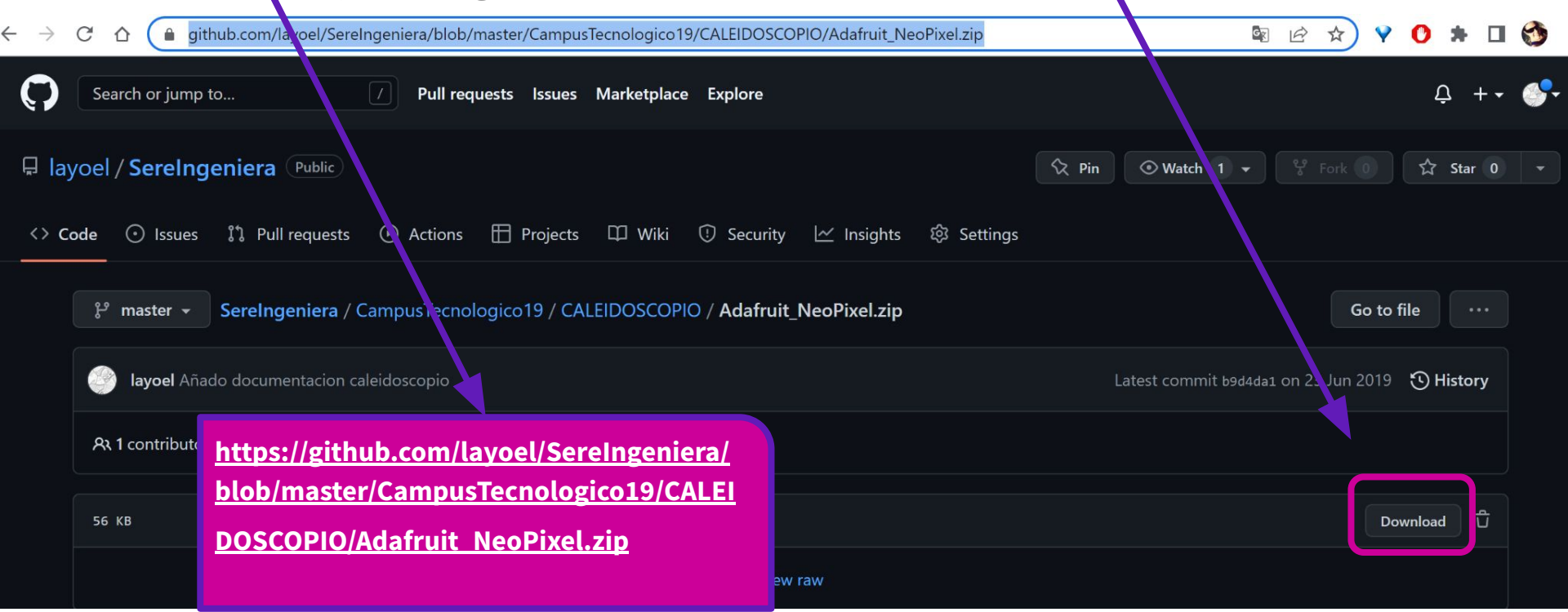

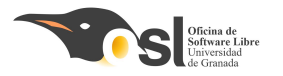

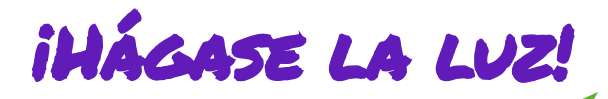

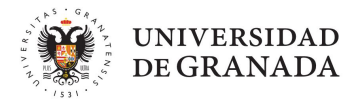

### **1.** Incluir en el IDE la librería Adafruit\_NeoPixel

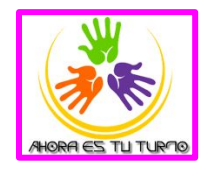

| 🥺 sketch_jun23a        | a Arduino 1.8.19                                                              |                                  |                                               |
|------------------------|-------------------------------------------------------------------------------|----------------------------------|-----------------------------------------------|
| Archivo Editar Pr      | ograma Herramientas Ayuda                                                     |                                  |                                               |
| sketch_jun             | Verificar/Compilar<br>Subir<br>Subir Usando Programador                       | Ctrl+R<br>Ctrl+U<br>Ctrl+Mayús+U |                                               |
| 1 <b>⊓void</b><br>2 // | Exportar Binarios compilados Ctrl+Alt+S<br>Mostrar Carpeta de Programa Ctrl+K |                                  |                                               |
| 3                      | Incluir Librería<br>Añadir fichero                                            | :                                | Administrar Bibliotecas Ctrl+Mayús+I          |
| 5<br>6ªvoid 1          |                                                                               |                                  | Añadir biblioteca .ZIP<br>Arduino bibliotecas |

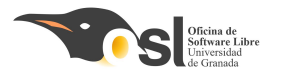

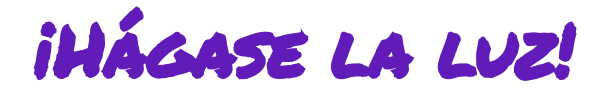

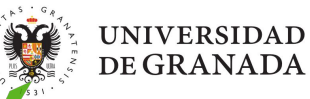

### 2. Para poder usar la librería tenemos que añadirla en el sckech.

| un23a Arduino 1.8.19          |               |                                   |  |
|-------------------------------|---------------|-----------------------------------|--|
| r Programa Herramientas Ayuda |               |                                   |  |
| Verificar/Compilar            | Ctrl+R        |                                   |  |
| Subir                         | Ctrl+U        |                                   |  |
| jun Subir Usando Programador  | Ctrl+Mayús+U  |                                   |  |
| d Exportar Binarios compilad  | os Ctrl+Alt+S |                                   |  |
| / Mostrar Carpeta de Program  | ma Ctrl+K     | run once.                         |  |
| Incluir Librería              | >             | WiFi                              |  |
| Añadir fichero                |               |                                   |  |
|                               |               | Contribución bibliotecas          |  |
|                               |               | Acceistepper                      |  |
| id loop() {                   |               | Adatruit Busio                    |  |
| // put your main coo          | le here, to   | Adatruit_SH 106-master            |  |
|                               |               | BatRoador                         |  |
|                               |               | CanSat Kit Librany                |  |
|                               |               | FEPROM                            |  |
|                               |               | HID                               |  |
|                               |               | IRremote                          |  |
|                               |               | LedMatrix                         |  |
|                               |               | LiquidCrystal-I2C                 |  |
|                               |               | MaxMatrix                         |  |
|                               |               | NewPing                           |  |
|                               |               | OLED SSD1306 - SH1106             |  |
|                               |               | Oscillator                        |  |
| IST THERE                     |               | Otto                              |  |
|                               |               | OttoSerialCommand                 |  |
|                               |               | RadioHead_master                  |  |
|                               |               | SPI                               |  |
|                               |               | SoftwareSerial                    |  |
|                               |               | TLE94112                          |  |
|                               |               | US                                |  |
|                               |               | Wire                              |  |
|                               |               | opencansat                        |  |
|                               |               | Recomendado bibliotecas           |  |
|                               |               | Adafruit BMP280 Library           |  |
|                               |               | Adafruit Circuit Playground       |  |
|                               |               | Adafruit GFX Library              |  |
|                               |               | Adafruit NeoPixel                 |  |
|                               |               | Adatruit PWM Servo Driver Library |  |
|                               |               | Adatruit Unified Sensor           |  |

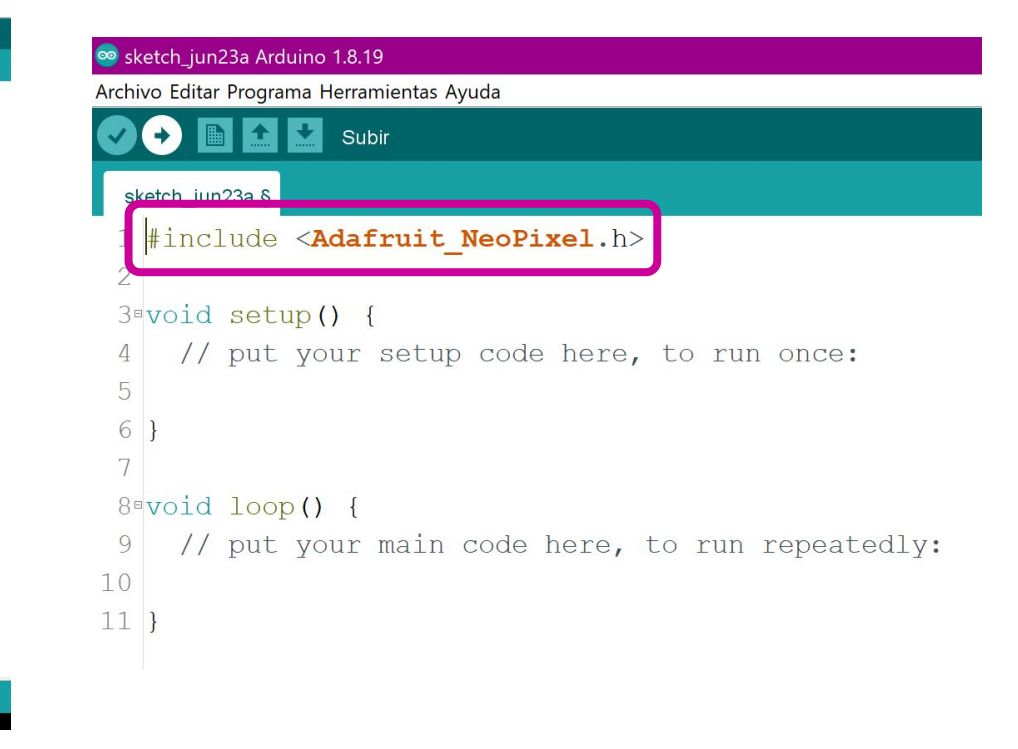

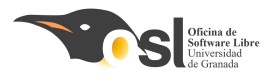

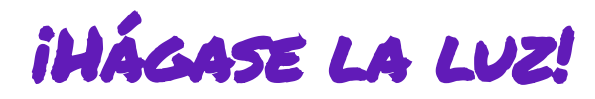

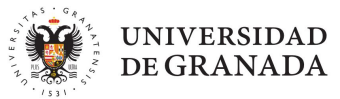

- **3.** Declaramos un objeto con la cadena de leds que vamos a emplear.
- Para ello utilizaremos la siguiente función de la librería NeoPixel que acabamos de incluir.
  - Adafruit\_NeoPixel pixels(NUMPIXELS, PIN, NEO\_GRB + NEO\_KHZ800);
- Los parámetros que se pasan a la función son:
  - **NUMPIXELS** que será una variable donde pondremos el número de leds que queremos controlar
  - PIN que será el pin de arduino donde hemos conectado el IN de la tira de led
  - NEO\_GRB + NEO\_KHZ800 este parámetro indica que usaremos leds de colores y la controladora que utilizan.

□ Vale pero, ¿qué tenemos que hacer y cómo?

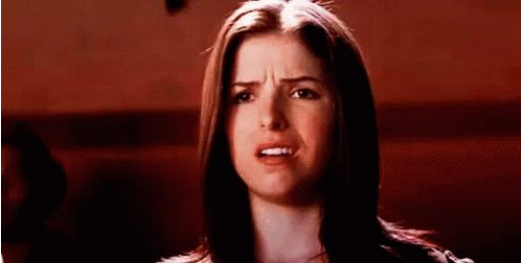

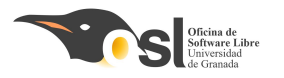

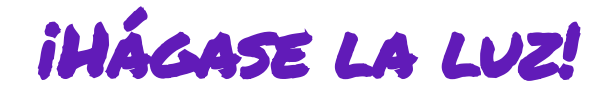

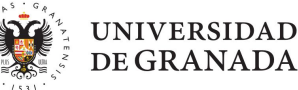

#### Declaramos un objeto con la cadena de leds que vamos a emplear. 3.

### Aquí tenéis **un ejemplo**

#### para controlar 3 leds,

vuestra tarea es adaptarlo para poder usar los 8 leds.

Esto hay que hacerlo en el scketch donde vamos a crear el piano

| 🥯 sketch_jun23a Arduino 1.8.19                             |       |      | × |
|------------------------------------------------------------|-------|------|---|
| Archivo Editar Programa Herramientas Ayuda                 |       |      |   |
|                                                            |       |      | Ð |
| sketch_jun23a §                                            |       |      |   |
| 1 #include <adafruit_neopixel.h></adafruit_neopixel.h>     |       |      | , |
| 3 #define PIN 2                                            |       |      |   |
| 4 #define NUMPIXELS 3<br>5                                 |       |      |   |
| 6 using namespace std;                                     |       |      |   |
| 8 Adafruit_NeoPixel pixels(NUMPIXELS, PIN, NEO_GRB + NEO_K | CHZ80 | )0); |   |
| 10 void setup() {                                          |       |      |   |
| 11 // put your setup code here, to run once:               |       |      |   |
| 12                                                         |       |      |   |
| 13 }                                                       |       |      |   |
| 15 <sup>s</sup> void loop() {                              |       |      |   |
| 16 // put your main code here, to run repeatedly:          |       |      |   |
| 17                                                         |       |      |   |
| 10 }                                                       |       |      |   |

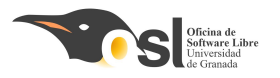

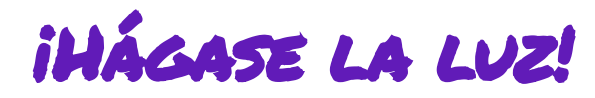

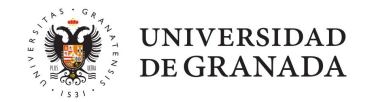

- 4. Aprendemos a usar la librería para encender uno a uno los leds de la tira de led de colores.
- Antes de empezar a usar las funciones de la librería necesitamos saber cómo acceder a las posiciones de cada led.
- ∃ ¿Sabes que es un **vector**?

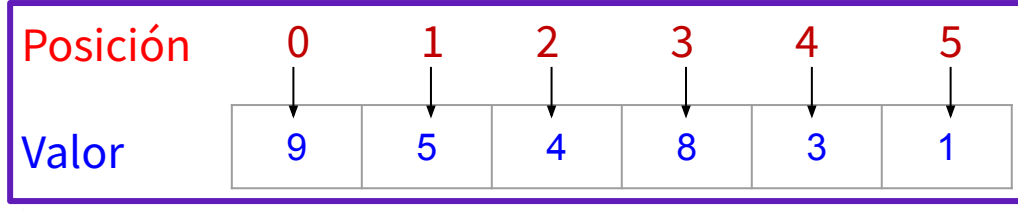

- El vector tiene **posiciones**
- La primera posición siempre empieza en 0
- **Cada posición** tiene **un valor** (en la imagen, la posición 0 tiene valor 9, la posición 4 tiene valor 3...)
- El tamaño máximo del vector es el número de posiciones que tiene. En este ejemplo el vector tiene **6 posiciones que van del 0 al 5**.
- Los led se encienden en el mismo orden que el vector del 0 al 8 en nuestro caso.

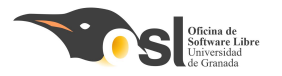

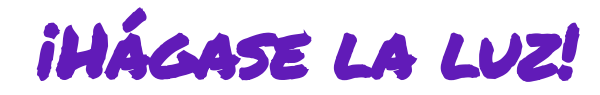

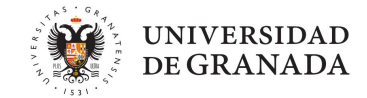

4. Aprendemos a usar la librería para encender uno a uno los leds de la tira de led de colores.

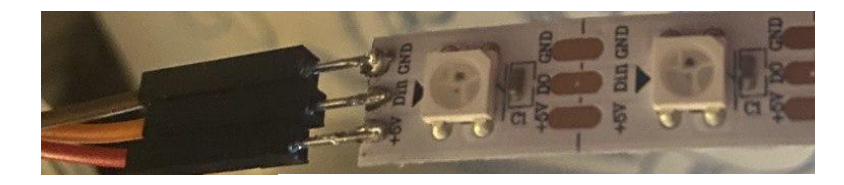

Cómo encedemos un led?

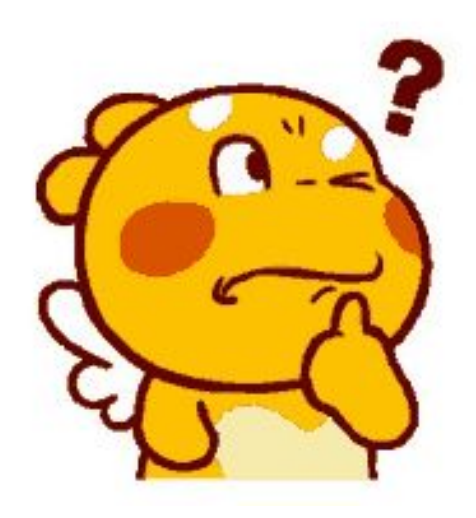

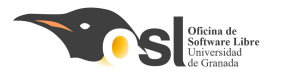

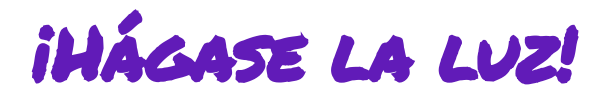

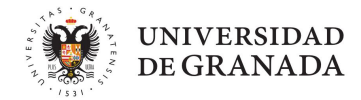

- ★ Peero antes de seguir...Debemos de soldar la tira de leds
- Así debería de quedar la soldadura!!!

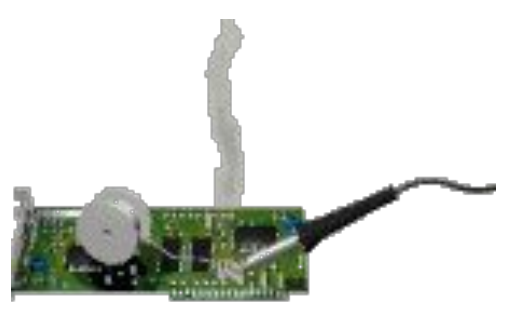

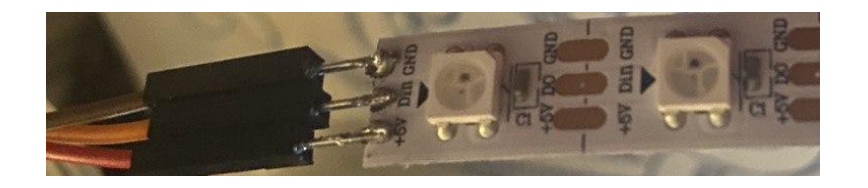

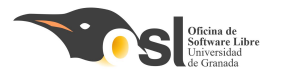

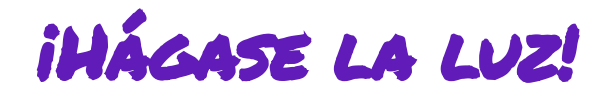

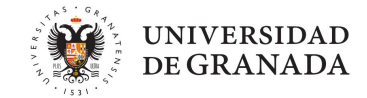

4. Aprendemos a usar la librería para encender uno a uno los leds de la tira de led de colores.

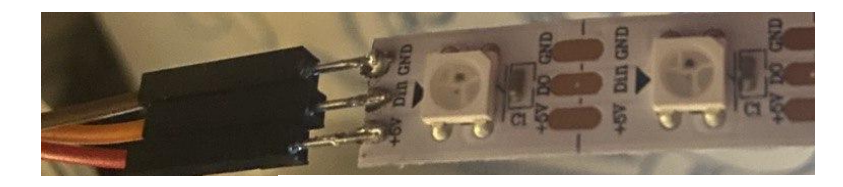

Cómo encedemos un led?

iUsaremos la librería Neopixel!

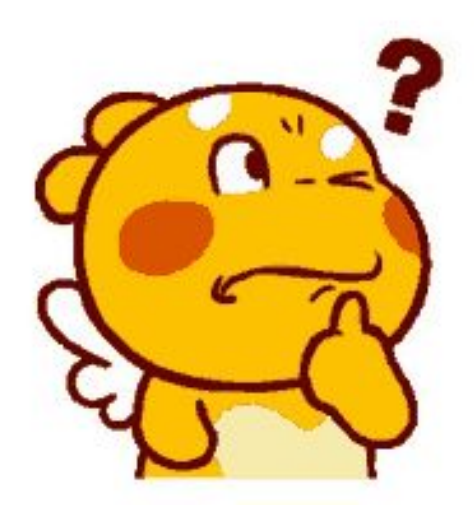
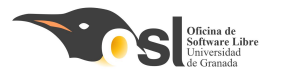

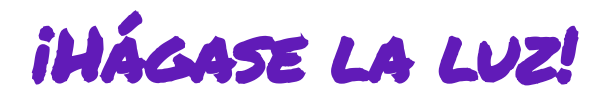

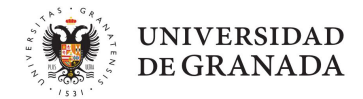

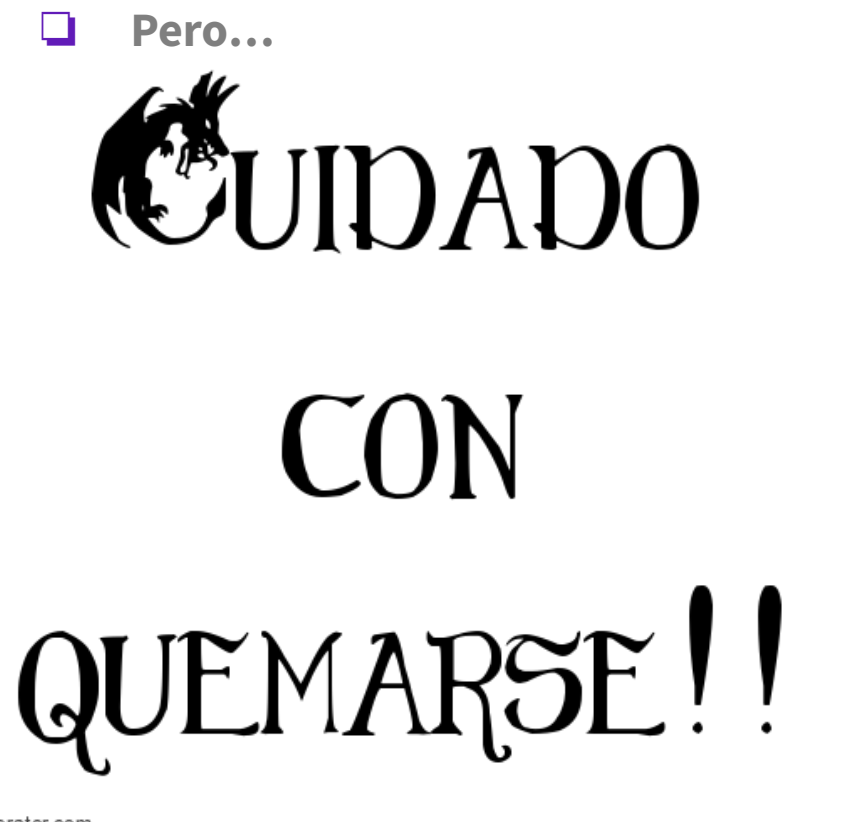

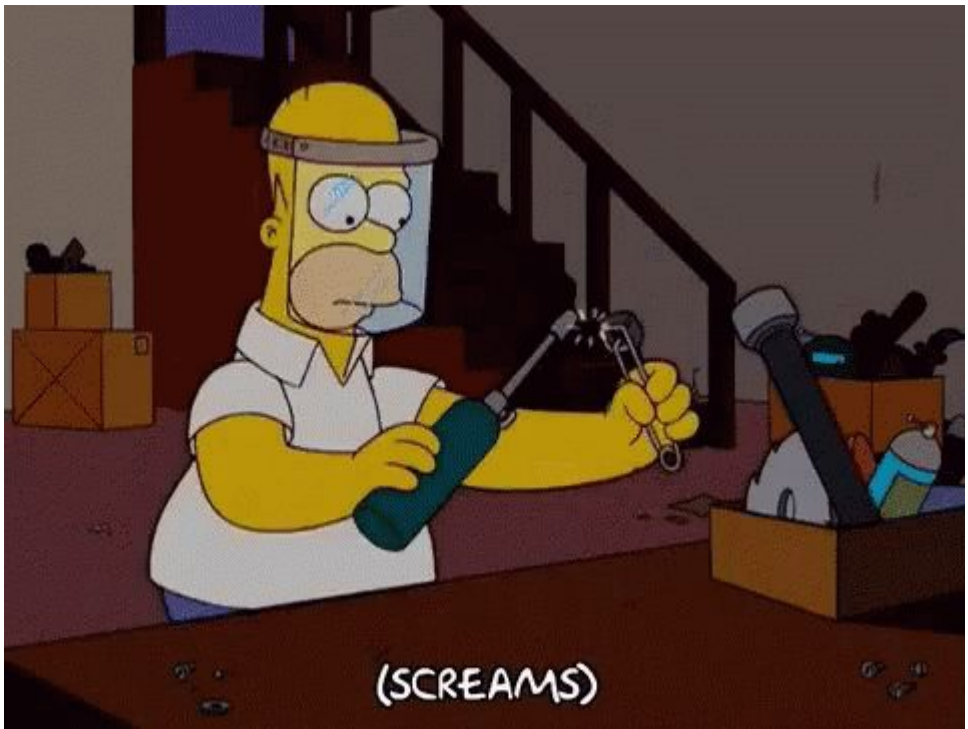

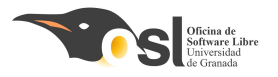

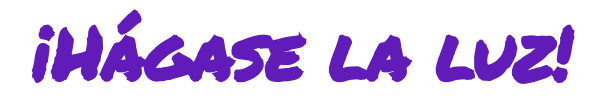

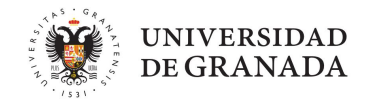

- 4. Aprendemos a usar la librería para encender uno a uno los leds de la tira de led de colores.
- Utilizaremos estas funciones de la librería Neopixel.
  - **pixels.begin();** esta función inicializa los leds.
  - **pixels.clear();** esta función borra la configuración guardada en los leds.
  - **pixels.Color(R, G, B);** esta función es para seleccionar el color.
    - **R** es el parámetro donde se pondrá el valor del color **rojo** (toma valores de 0 a 255)
    - G es el parámetro donde se pondrá el valor del color **verde** (toma valores de 0 a 255)
    - **B** es el parámetro donde se pondrá el valor del color **azul** (toma valores de 0 a 255)
  - pixels.setPixelColor(led, color);
    - led es el número de led que queremos que se encienda del color que pongamos.
    - color es el color que se va a poner y se sustituye por: pixels.Color(R, G, B);

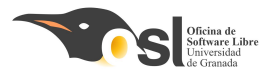

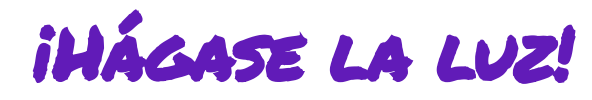

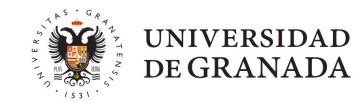

- 4. Aprendemos a usar la librería para encender uno a uno los leds de la tira de led de colores.
- En este ejemplo se usan 6 leds.

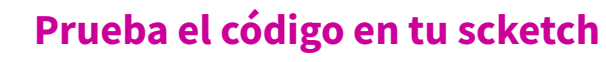

- ¿Qué leds se encienden?
- En qué color?
- Adapta el código para los 4 leds
- Ve haciendo pruebas para encender uno u otro led o varios a la vez y probar los diferentes colores.

```
3 #define PIN
                       2
4 #define NUMPIXELS 3
6 using namespace std;
8 Adafruit NeoPixel pixels (NUMPIXELS, PIN, NEO GRB + NEO KHZ800);
10int tablero[]={0,0,0
                   0, 0, 0\};
13<sup>e</sup>void setup() {
    // put your setup code here, to run once:
14
    pixels.begin();
6
7
19<sup>e</sup>void loop() {
    // put your main code here, to run repeatedly:
    pixels.clear();
    pixels.setPixelColor(0, pixels.Color(30, 0, 0));
    pixels.setPixelColor(1, pixels.Color(0, 30, 0));
    pixels.setPixelColor(2, pixels.Color(0, 0, 30));
    pixels.setPixelColor(3, pixels.Color(30, 30, 30));
```

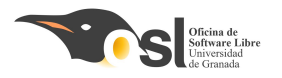

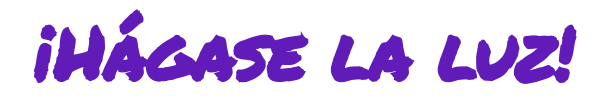

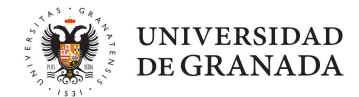

- Para poder hacer esto, vamos a aprender a escribir condicionales.
  - Condicional simple
    - **Gi** es cierto... entonces...
  - Condicional doble
    - Si es cierto... entonces.... sino... entonces...
  - **Condicional compuesto** 
    - Si esto o esto es cierto... entonces...
    - **Si** esto **y** esto es cierto... **entonces...**

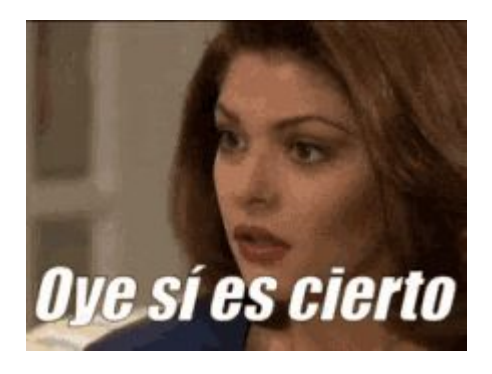

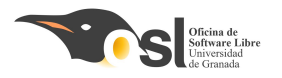

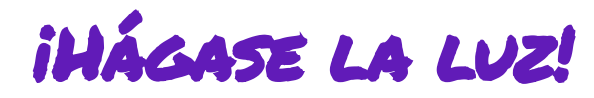

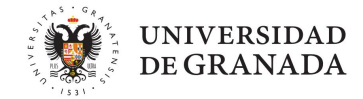

- 5. Encender de uno en uno los led pares en rojo y led impares en verde
- Para hacer condicionales necesitamos operadores que pueden ser:
  - Matemáticos:
    - □ +, -, \*, /, %.
  - **Relacionales:**

□ ==,!=, <, >, >=, <=

Lógicos

□ && , and, ||, or, !

| S | Р     | !P    |
|---|-------|-------|
|   | True  | False |
|   | False | True  |

| Р     | Q     | P&&Q  | P  Q  |
|-------|-------|-------|-------|
| True  | True  | True  | True  |
| True  | False | False | True  |
| False | True  | False | True  |
| False | False | False | False |

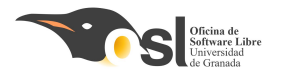

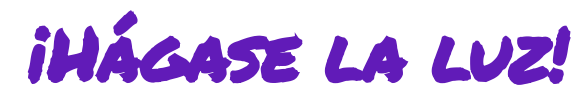

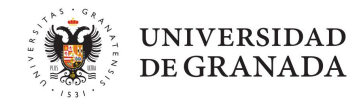

Podemos usar un condicional simple usando los operadores == (igual) y != (distinto)

```
If (condición){
    sentencias;
```

== ➡ ¿Son iguales? != ➡ ¿Son distintos?

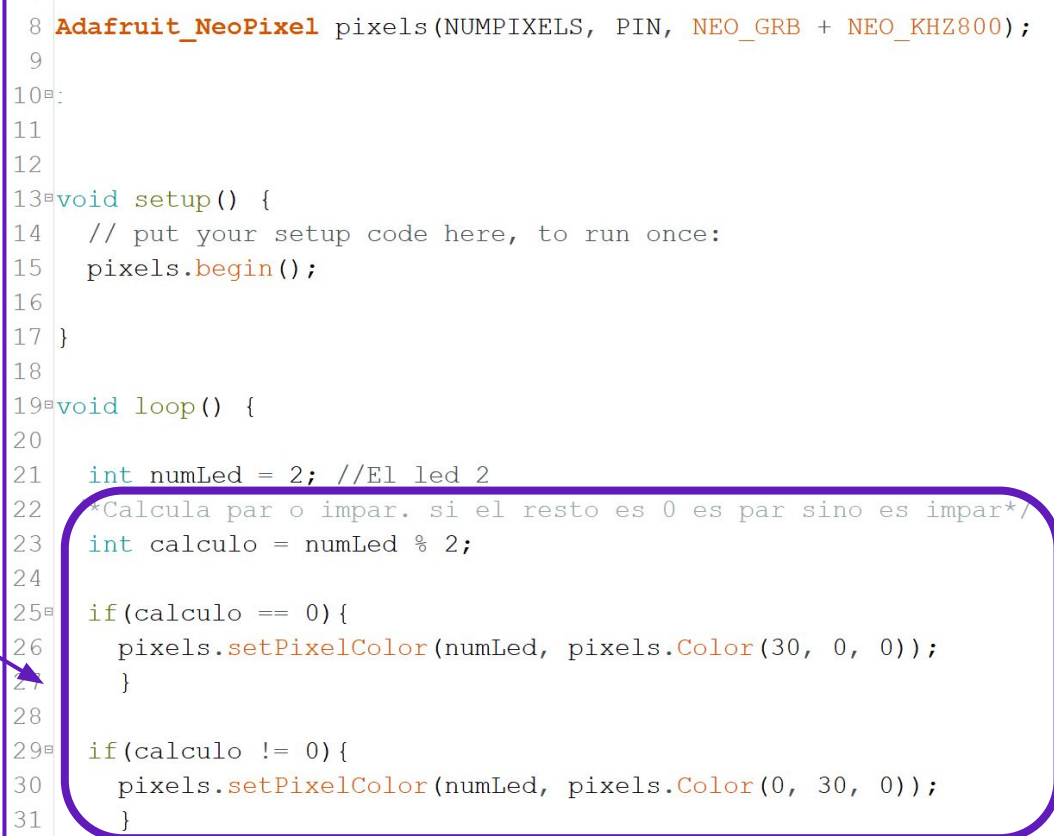

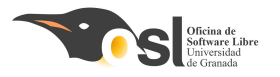

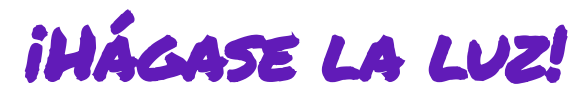

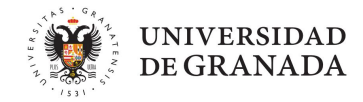

Veamos que hace el código:

- Creo una variable numLed y le asigno el valor 2. (línea 21)
- Creo una variable calculo a la que le asigno el resto de dividir numLed entre 2 (para saber si es par o impar) línea 23.
- Gine Si el valor de calculo es igual a 0
  - entonces enciende el led numLed de color rojo.
- Si el valor de calculo es distinto de 0
  - entonces enciende el led numLed de color verde.

```
8 Adafruit NeoPixel pixels (NUMPIXELS, PIN, NEO GRB + NEO KHZ800);
 9
10=
11
12
13<sup>o</sup>void setup() {
14
     // put your setup code here, to run once:
15
     pixels.begin();
16
17 }
18
19<sup>e</sup>void loop() {
20
21
     int numLed = 2; //El led 2
    /*Calcula par o impar. si el resto es 0 es par sino es impar*/
22
23
     int calculo = numLed \% 2;
24
25∎
     if(calculo == 0){
26
       pixels.setPixelColor(numLed, pixels.Color(30, 0, 0));
27
28
298
     if(calculo != 0){
30
       pixels.setPixelColor(numLed, pixels.Color(0, 30, 0));
```

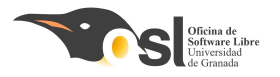

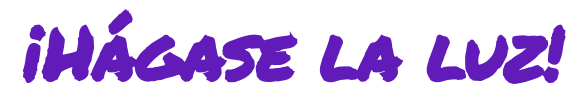

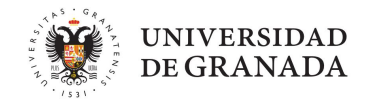

```
8 Adafruit NeoPixel pixels (NUMPIXELS, PIN, NEO GRB + NEO KHZ800);
                                          9
                                         10
Veamos que hace el código:
                                         11
Creo una variable numLed y le
                                         12
                                         13<sup>o</sup>void setup() {
      asigno el valor 2. (línea 21)
                                             // put your setup code here, to run once:
                                         14
      Creo una variable calculo a la
15
                                             pixels.begin();
      que le asigno el resto de dividir
                                        16
                                        17 }
      numLed entre 2 (para saber si es
                                         18
      par o impar) línea 23.
                                        19<sup>e</sup>void loop() {
      Si el valor de calculo es igual a 0
int numLed = 2; //El led 2
           entonces enciende el led
       /*Calcula par o impar. si el resto es 0 es par sino es impar*/
            numLed de color rojo.
                                             int calculo = numLed \% 2;
      Si el valor de calculo es distinto
if(calculo == 0) {
      de 0
                                         26
                                             entonces enciende el led
      numLed de color verde.
                                             if(calculo != 0){
                                               pixels.setPixelColor(numLed, pixels.Color(0, 30, 0));
```

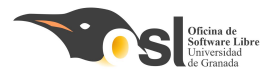

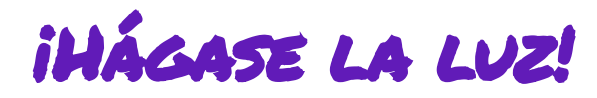

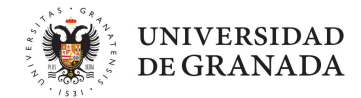

Y si queremos que haga las comprobaciones de manera automática para todos los leds?

### iUsaremos bucles!

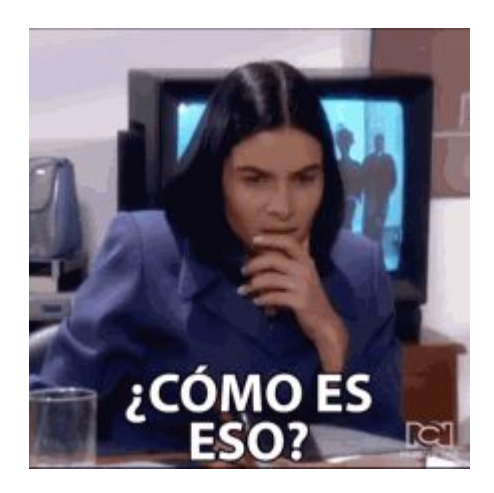

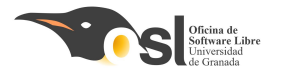

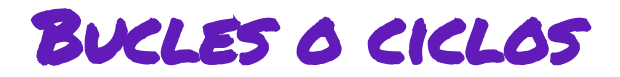

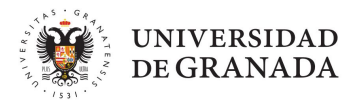

### **Bucles**

```
Loop(){
Lo que se va a repetir siempre
}
```

```
for (inicio; fin; incremento){
   Lo que se va a repetir desde inicio a fin
}
```

while(condición){
 lo que quiero que haga mientras se cumpla la condición
}

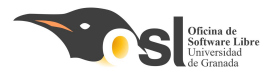

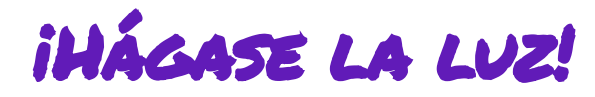

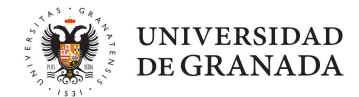

- 5. Encender de uno en uno los led pares en rojo y led impares en verde
  - Bucles:
- Loop(){
  Lo que se va a repetir siempre
  }
- for (inicio; fin; incremento){
  Lo que se va a repetir desde inicio a fin
  }

while(*condición*){ lo que quiero que haga mientras se cumpla la condición

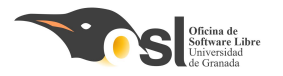

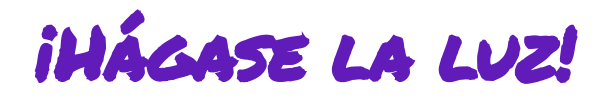

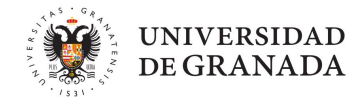

```
    Bucles:
    Loop(){
        Lo que se va a repetir siempre
        }
```

```
± / J
18_
19 void loop() {
20
21
    int numLed = 2; //El led 2
    /*Calcula par o impar. si el resto es 0 es par sino es impar*/
22
     int calculo = numLed % 2;
23
24
    if(calculo == 0){
250
26
      pixels.setPixelColor(numLed, pixels.Color(30, 0, 0));
27
     }else{
28
         pixels.setPixelColor(numLed, pixels.Color(0, 30, 0));
29
```

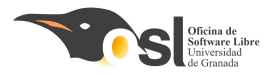

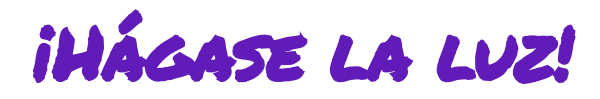

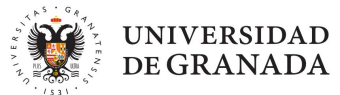

- 5. Encender de uno en uno los led pares en rojo y led impares en verde
  - Bucles:
  - for (inicio; fin; incremento){
    Lo que se va a repetir desde inicio a fin
    }

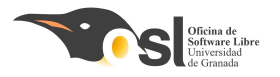

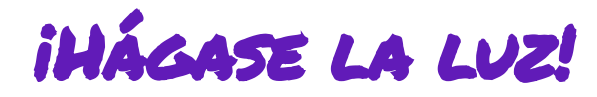

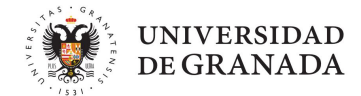

- 5. Encender de uno en uno los led pares en rojo y led impares en verde
  - Bucles:
  - while(*condición*){ lo que quiero que haga mientras se cumpla la condición }

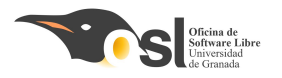

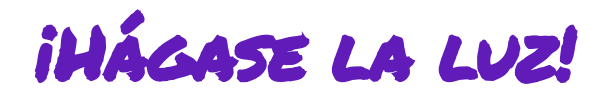

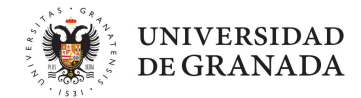

6. Aprendemos el condicional simple y el condicional compuesto

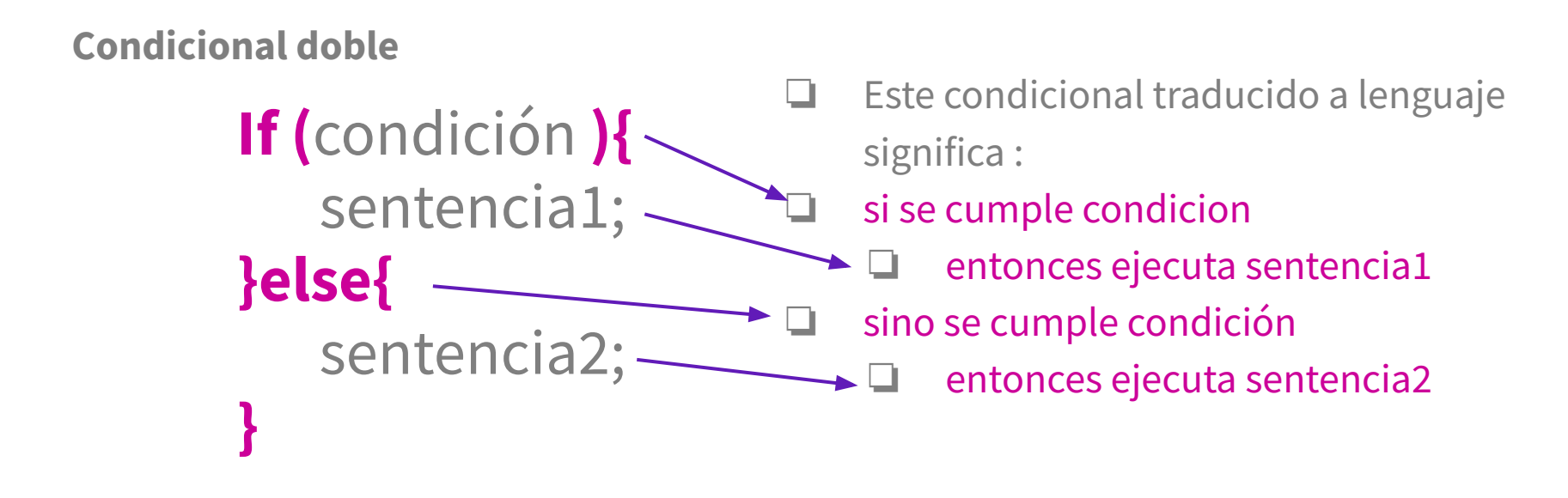

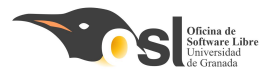

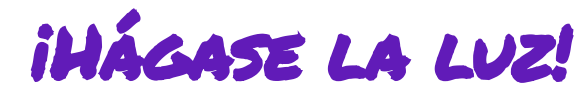

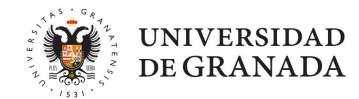

### 6. Aprendemos el condicional simple y el condicional compuesto

- Veamos el ejemplo de par o impar, usando un condicional doble.
- Sería:
  - Si el cálculo es igual a cero,
    - entonces enciende el led2 de color rojo.
  - Sino,
    - entonces enciende el led 2 de color verde.

```
#detine NUMPIXELS 3
 6 using namespace std;
 8 Adafruit NeoPixel pixels (NUMPIXELS, PIN, NEO GRB + NEO KHZ800);
 9
10
11
12
13<sup>a</sup>void setup() {
     // put your setup code here, to run once:
14
15
     pixels.begin();
16
17 }
18
19<sup>e</sup>void loop() {
20
21
     int numLed = 2; //El led 2
22
    /*Calcula par o impar. si el resto es 0 es par sino es impar*/
23
    int calculo = numLed % 2;
24
25
    if(calculo == 0){
26
       pixels.setPixelColor(numLed, pixels.Color(30, 0, 0));
27
     }else{
28
         pixels.setPixelColor(numLed, pixels.Color(0, 30, 0));
29
```

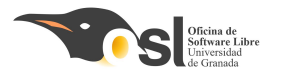

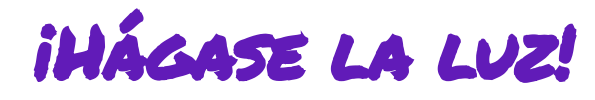

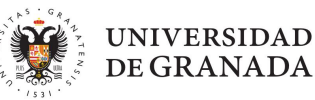

### 6. Aprendemos el condicional simple y el condicional compuesto

```
#define NUMPIXELS 3
Veamos el ejemplo de par o
                                                    6 using namespace std;
                                                    8 Adafruit NeoPixel pixels (NUMPIXELS, PIN, NEO GRB + NEO KHZ800);
impar, usando un condicional
                                                    9
doble.
                                                   11
                                                   12
Sería:
                                                   13<sup>a</sup>void setup() {
                                                        // put your setup code here, to run once:
                                                   14
       Si el cálculo es igual a cero,
 15
                                                        pixels.begin();
             entonces enciende el led2 de
        16
                                                   17 }
             color rojo.
                                                   18
                                                   19<sup>e</sup>void loop() {
 Sino,
             entonces enciende el led 2 de
        int numLed = 2; //El led 2
                                                   21
                                                       /*Calcula par o impar. si el resto es 0 es par sino es impar*/
             color verde.
                                                        int calculo = numLed % 2;
                                                       if(calculo == 0){
                                                         pixels.setPixelColor(numLed, pixels.Color(30, 0, 0));
                                                      >> else {
                                                            pixels.setPixelColor(numLed, pixels.Color(0, 30, 0));
```

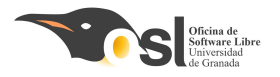

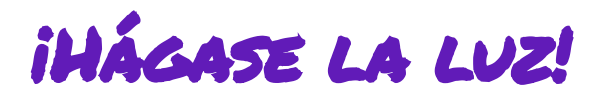

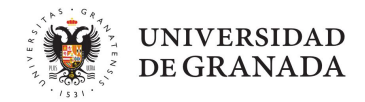

Ahora que ya sabes encender los leds, edita el código para que, se encienda de uno en uno los led pero que se apague el anterior.

### Te dejo el algoritmo. Piensa como se programa aplicando lo aprendido antes.

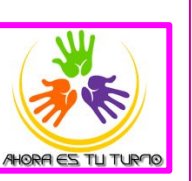

Para i=0 mientras i sea menor que el número de pixel incrementa i en 1

función que pone el color al pixel i

si i es distinto de 0

función que pone el color al pixel i anterior y poner el color 0 que es apagado aplicar la configuración a los pixel

esperar medio segundo

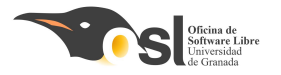

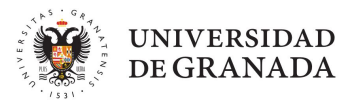

# Montaje del *SCMBRERO*

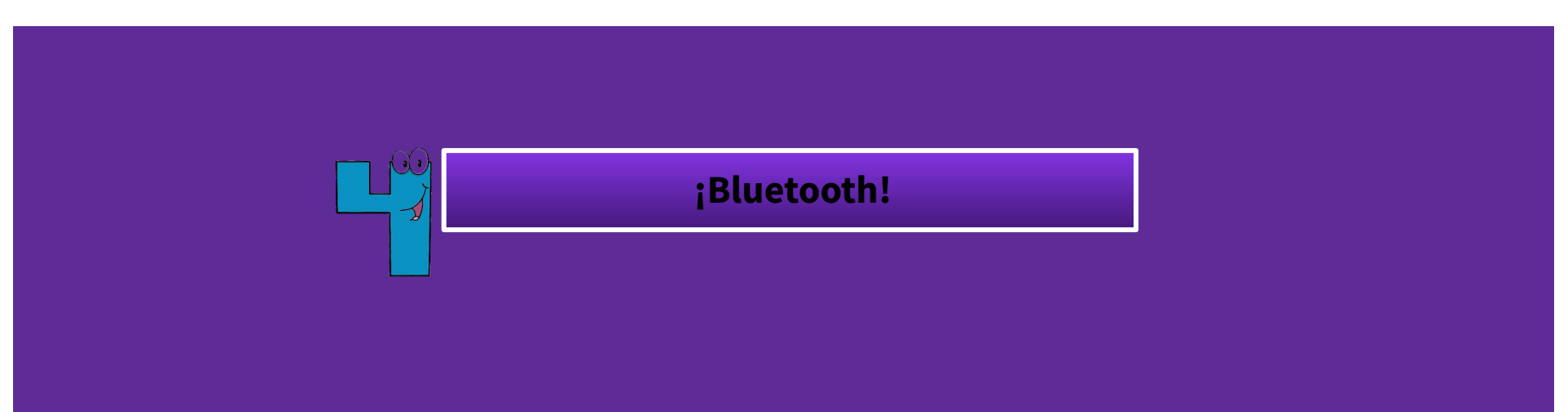

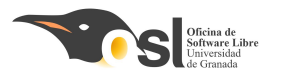

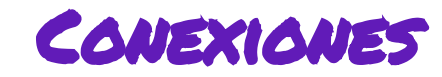

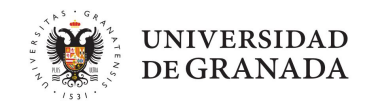

- **RXD** con 11
- **TXD** con 10
- **GND** con GND
- **VCC** con 5V

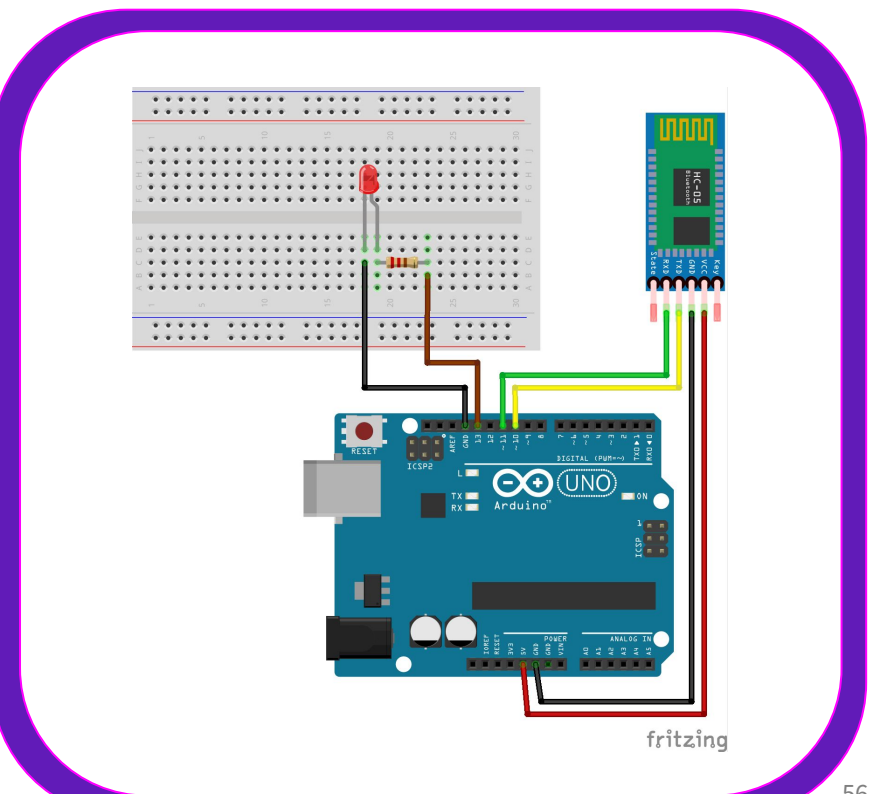

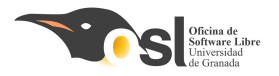

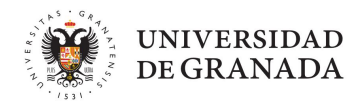

# ¿CÓMO LO VAMOS A HACER?

- Vamos a hacerlo con un módulo bluetooth y nuestro arduino uno!
- Además, vamos a usar una aplicación en nuestro móvil para conectarnos!

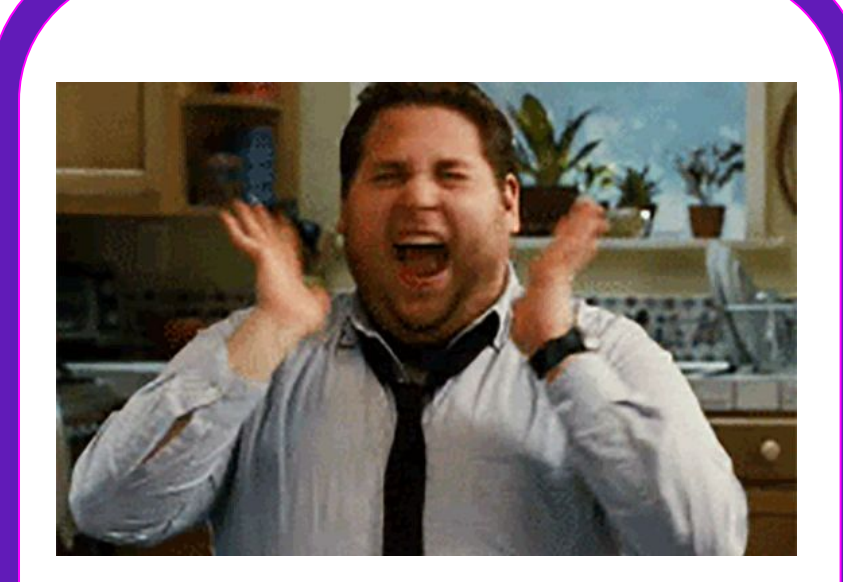

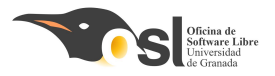

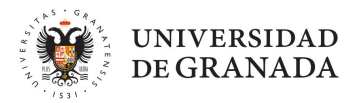

# OYE ... ¿PERO QUÉ APLICACIÓN?

• Yo recomiendo:

Serial Bluetooth Terminal.

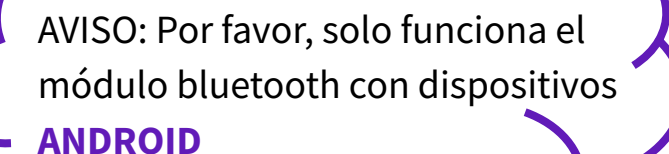

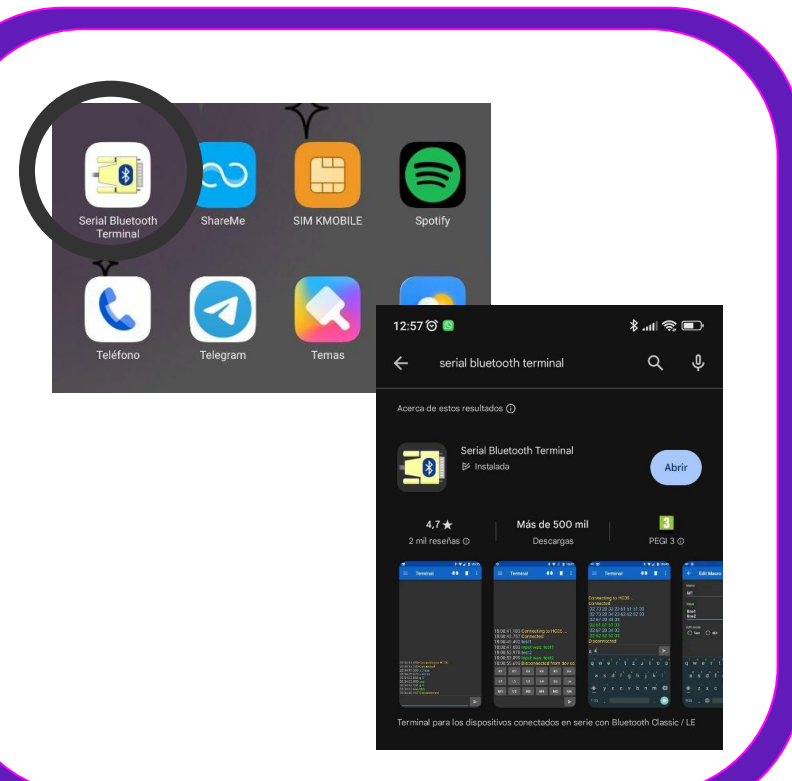

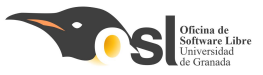

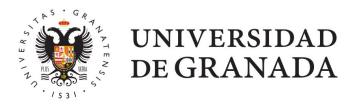

### ifunciones que vamos a usar!

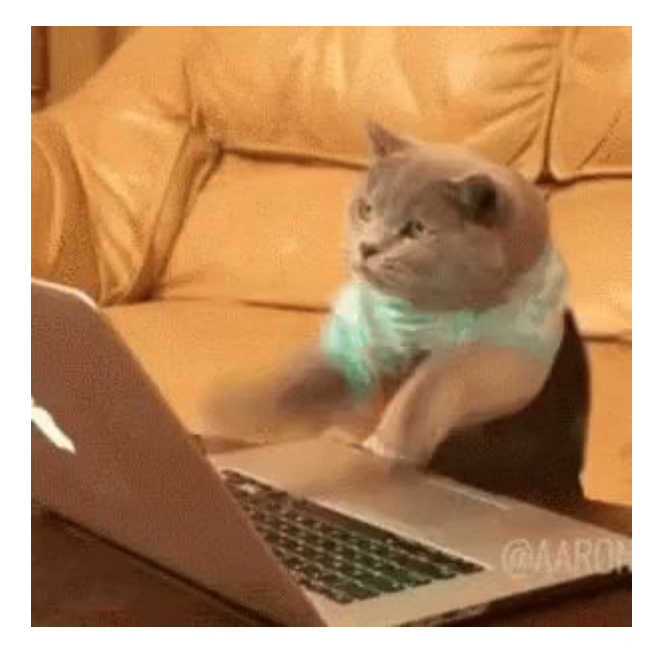

begin() → Inicializar
bluetoothSerial.begin(9600);

available() → Ver si está conectado bluetoothSerial.available()

read() → leer lo que le pasemos por el móvil
bluetoothSerial.read();

# COMO LO HAREMOS? EN EL VOID SETUP

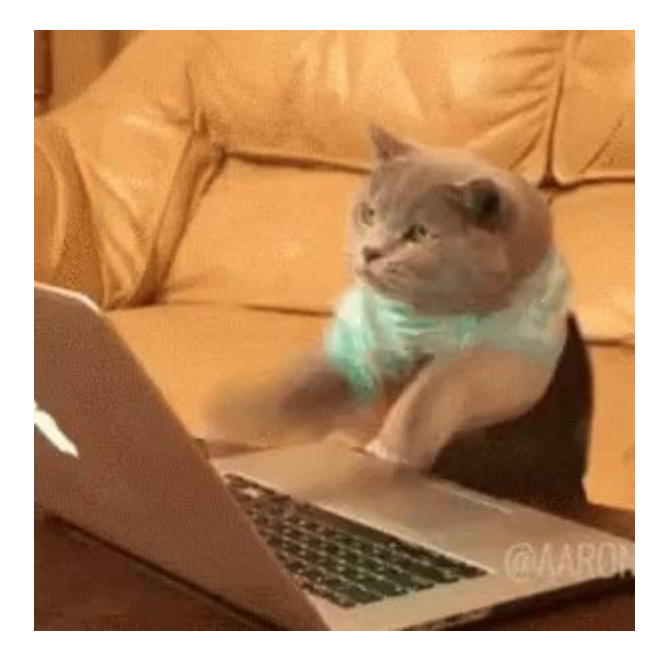

Lo que vamos a hacer aquí es inicializar el serial, a 115200 baudios. Además, inicializamos el bluetooth a 9600 baudios.

UNIVERSIDAD DE GRANADA

Hay que tener en cuenta de que en la terminal(la lupita) del arduino tenemos que poner los baudios a ese mismo valor para que todo vaya bien

# COMO LO HAREMOS? EN EL VOID LOOP

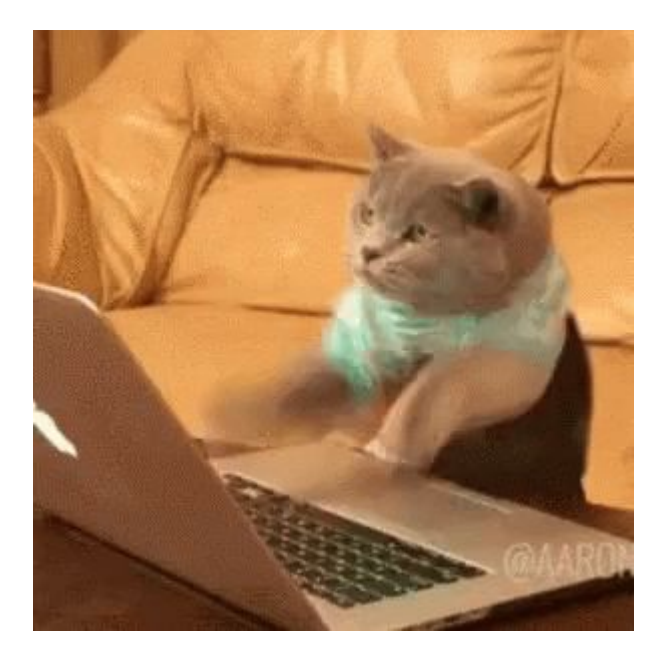

Primero vamos a mirar a ver si nuestro bluetooth está disponible. En el caso de que esté: hacemos lo que nosotras qeuramos dentro de ella, por ejemplo, podemos mandar unas letras o mensajes e imprimirlo por la terminal del arduino.

UNIVERSIDAD DE GRANADA

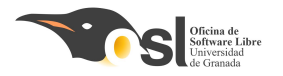

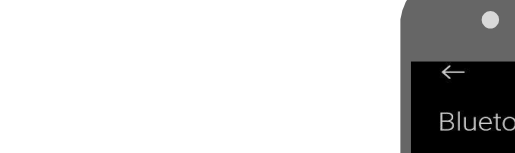

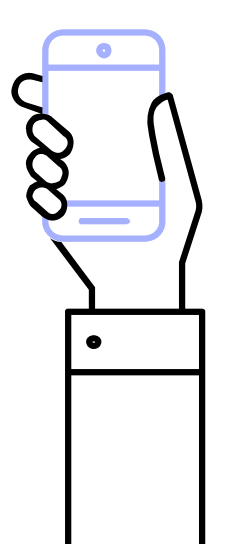

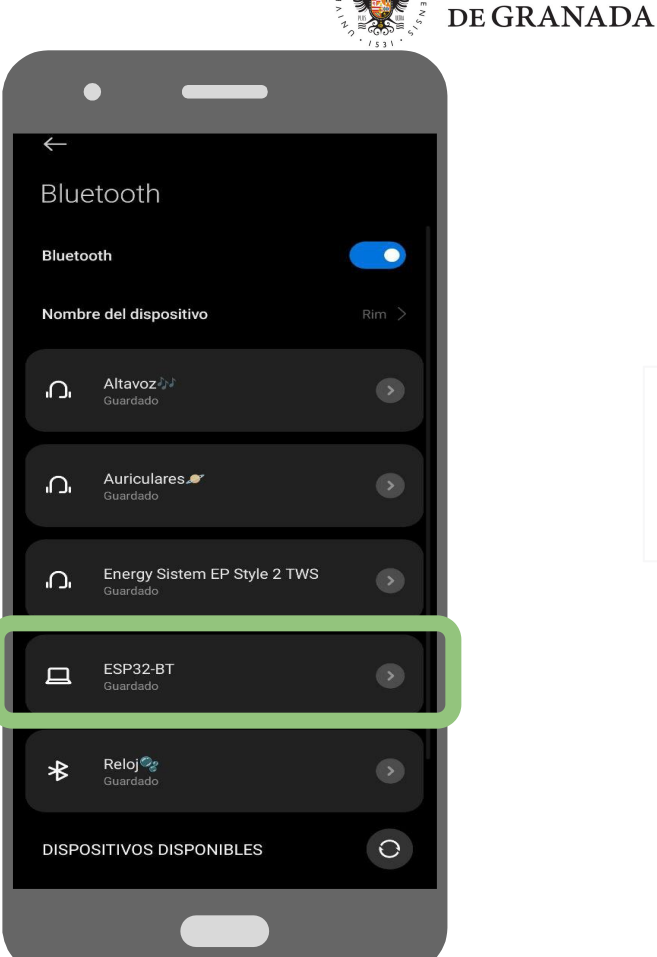

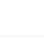

**UNIVERSIDAD** 

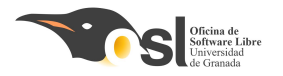

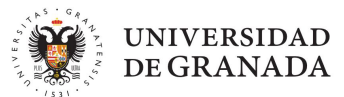

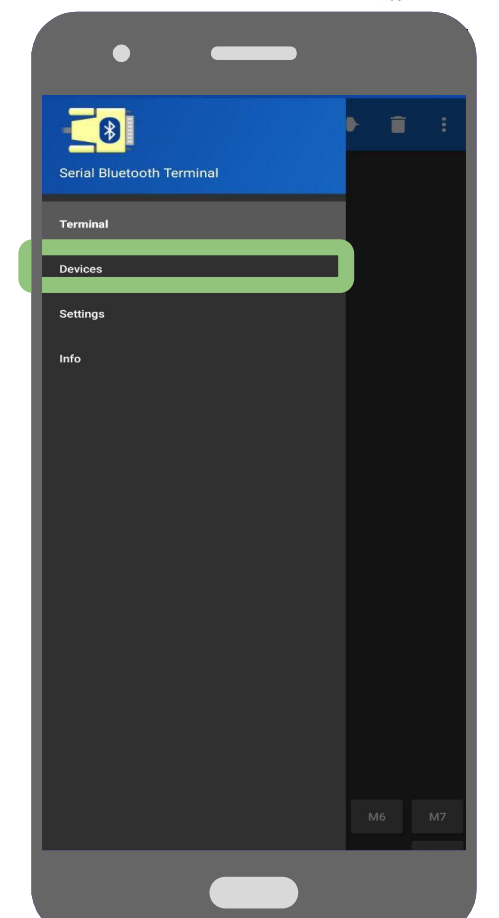

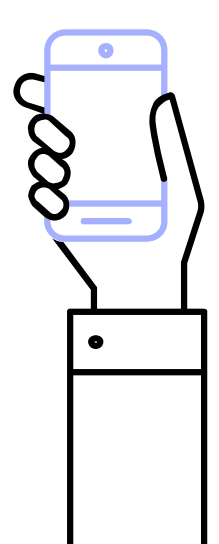

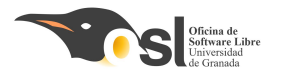

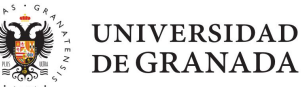

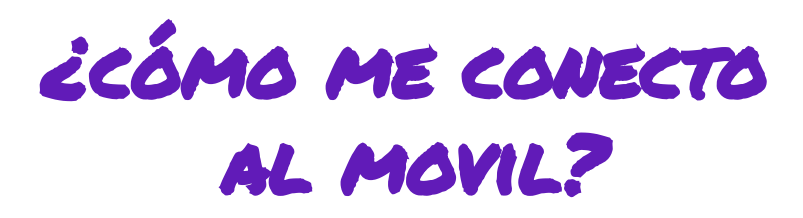

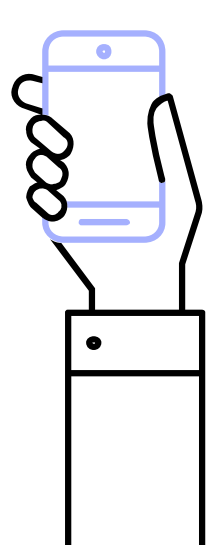

|                                                   | 1531 |
|---------------------------------------------------|------|
| • —                                               |      |
| ← Devices                                         | 1    |
| Bluetooth Classic Bluetooth LE                    |      |
| ESP32-BT<br>94:85:55:28:DA:9E                     |      |
| Energy Sistem EP Style 2 TWS<br>D2:A9:A5:57:62:15 |      |
| T3s<br>BE:7A:A1:56:EF:80                          |      |
| iwotto Animal<br>41:42:5C:30:67:68                |      |
|                                                   |      |
|                                                   |      |
|                                                   |      |
|                                                   |      |
|                                                   |      |
|                                                   |      |
|                                                   |      |
|                                                   |      |
|                                                   |      |

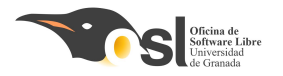

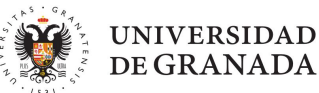

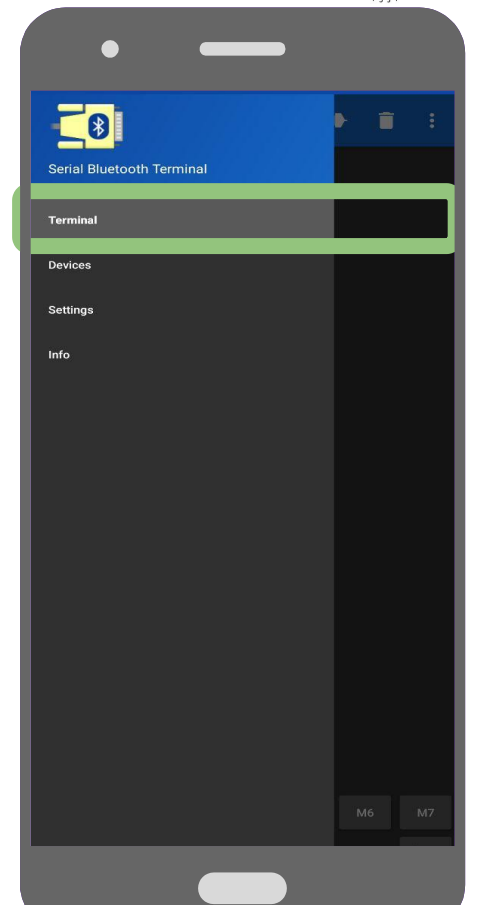

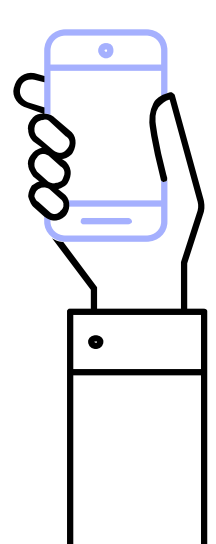

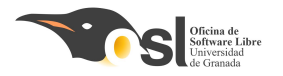

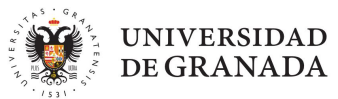

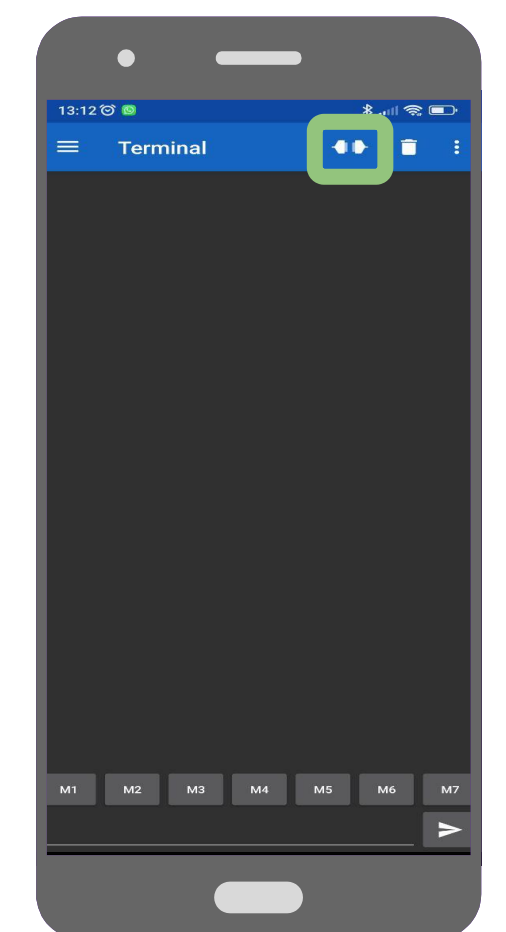

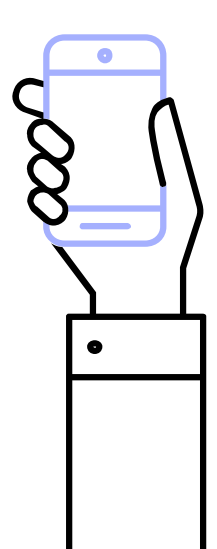

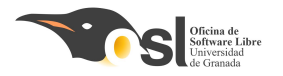

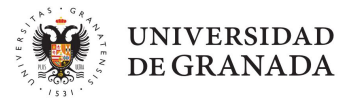

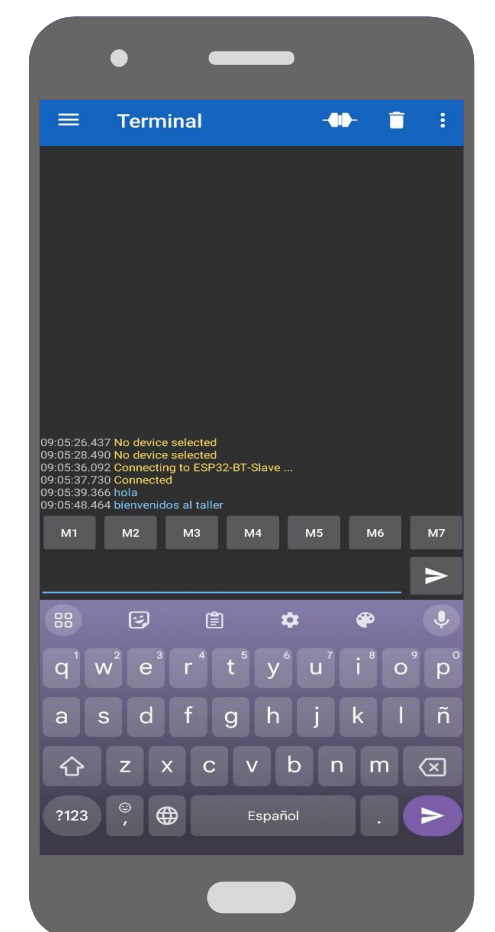

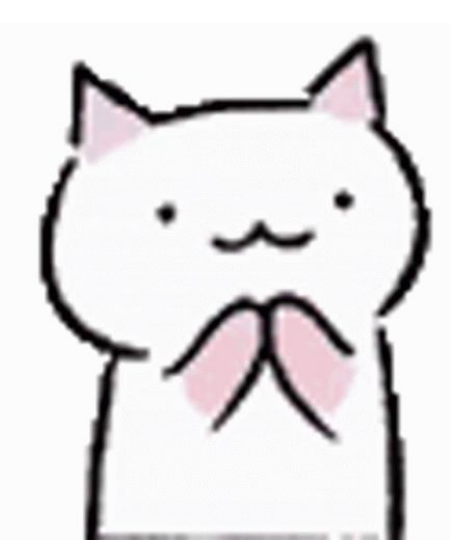

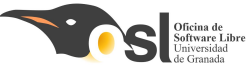

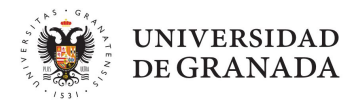

## icomo hago Mi primer programa?

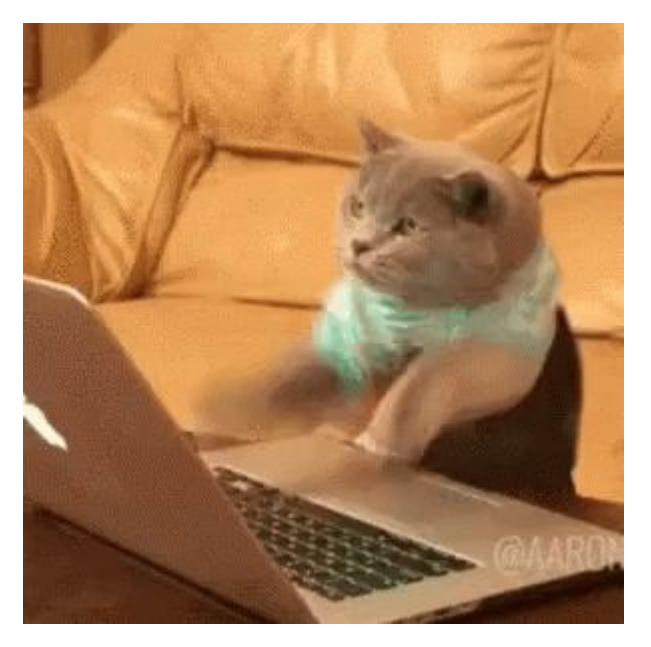

Una vez que tenemos la estructura que está explicada diapositivas arriba, primero vamos a intentar que se mande mensajes del móvil al ordenador. Para ello, voy a dejar una pequeña guía(*un pseudocódigo*).

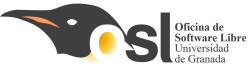

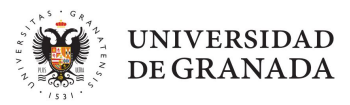

## ¿Como hago MI primer programa?

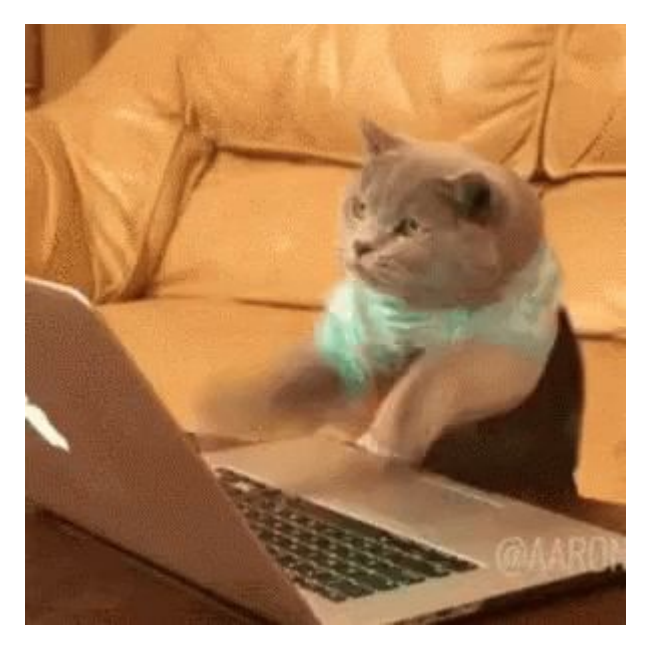

void setup(){ inicialización de Serial y del módulo bluetooth

void loop(){ si el bluetooth está disponible{ tenemos una variable **caracter**, que es el resultado de lo que se lee por bluetooth. Eso se imprime por pantalla

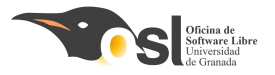

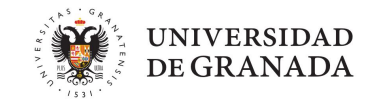

## Oye...; pero como lo inicializo?

Para iniciarlo, lo hacemos con la siguiente línea del código: SoftwareSerial <nombreBluetooth>(10,11);

donde <nombreBluetooth> es el nombre que le pongáis para identificar en el código el módulo.

#include <SoftwareSerial.h>

SoftwareSerial bluetoothSerial(10, 11);

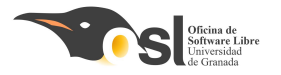

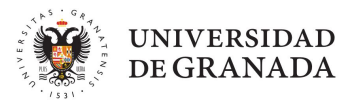

# Montaje del *SCMBRERO*

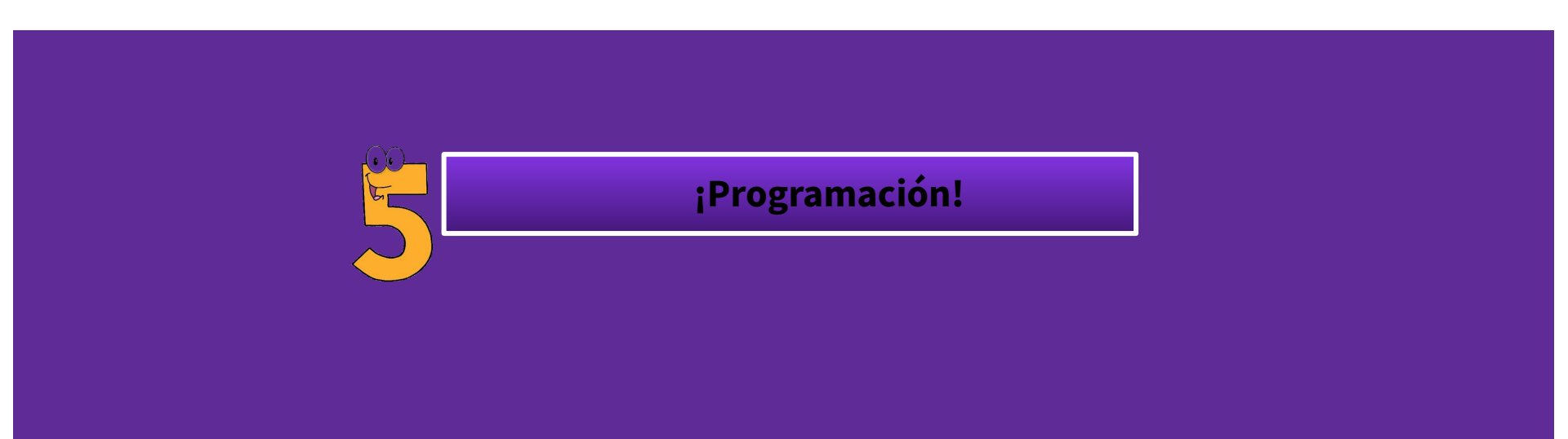

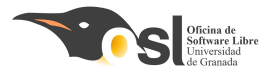

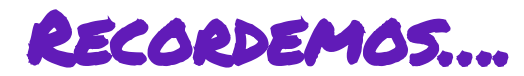

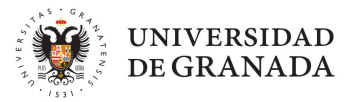

#### Condicionales if e if else

If (condición ){
 sentencias;
}else if(condición){
 sentencias;
}else{

sentencias;
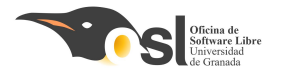

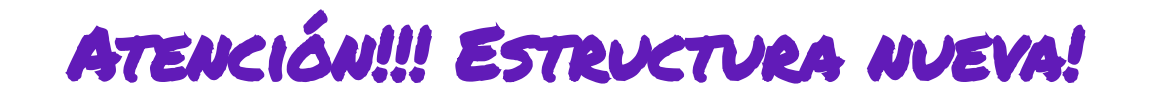

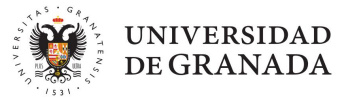

switch

## switch(variable){ case variable1: sentencias; break;

case variableN:
 sentencias;
 break;

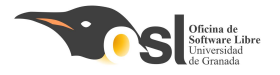

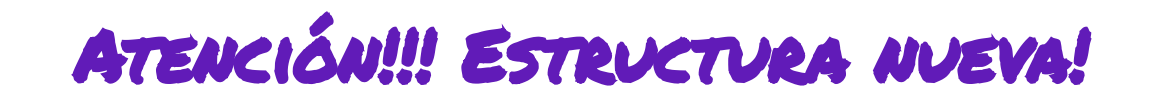

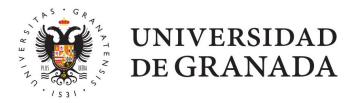

Ejemplo switch

```
Nota: data_received es una
variable tipo char.
char = carácter, una letra,
número o signo de nuestro
teclado!
```

```
switch(data_received){
  case '0':
    display.clearDisplay();
    display.display();
    break;
    ...
```

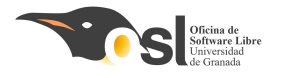

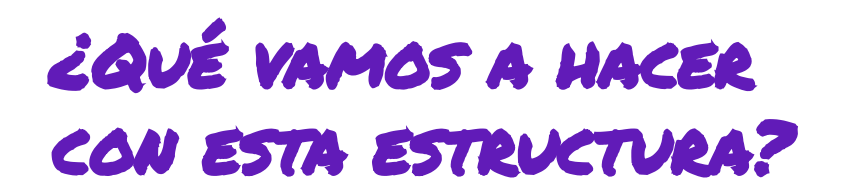

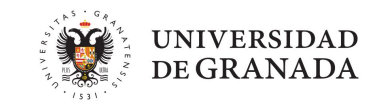

Así vamos a crear distintas <mark>acciones</mark>, dependiendo de qué carácter le mandemos a arduino…

Por ejemplo:

- ★ Si envío 1, que se enciendan los leds en rojo
- ★ Si envío a, que se mueva el servo 1.

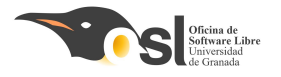

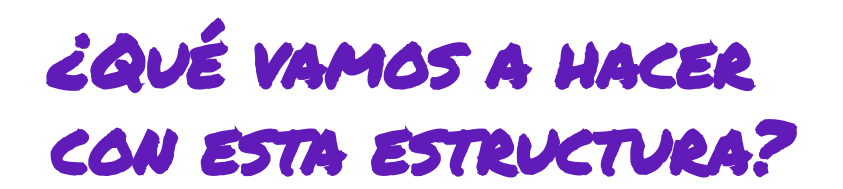

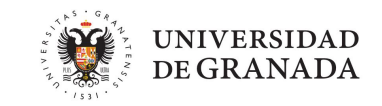

De ahí, con los componentes que hemos aprendido a programar antes, tenéis rienda suelta a vuestra imaginación para hacer las **funciones que queráis**!!

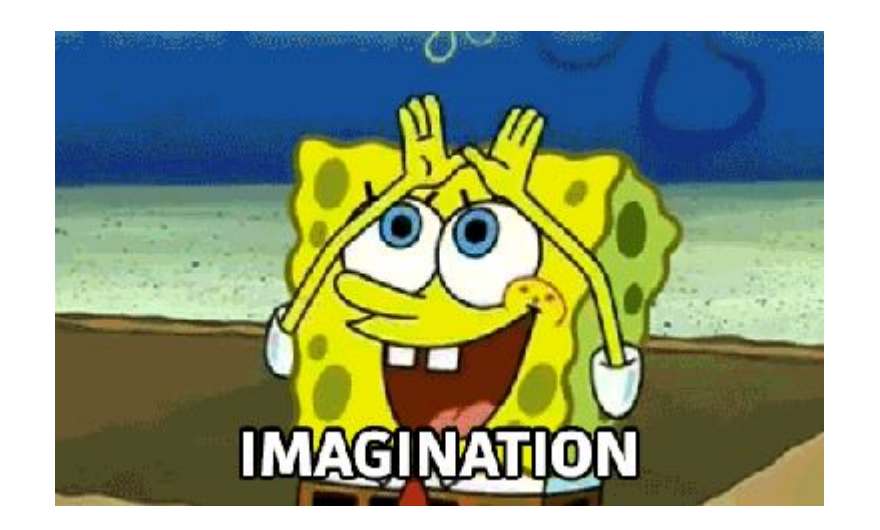

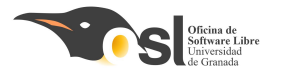

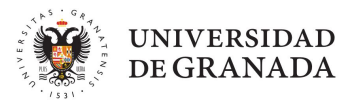

## Montaje del *SCMBRERO*

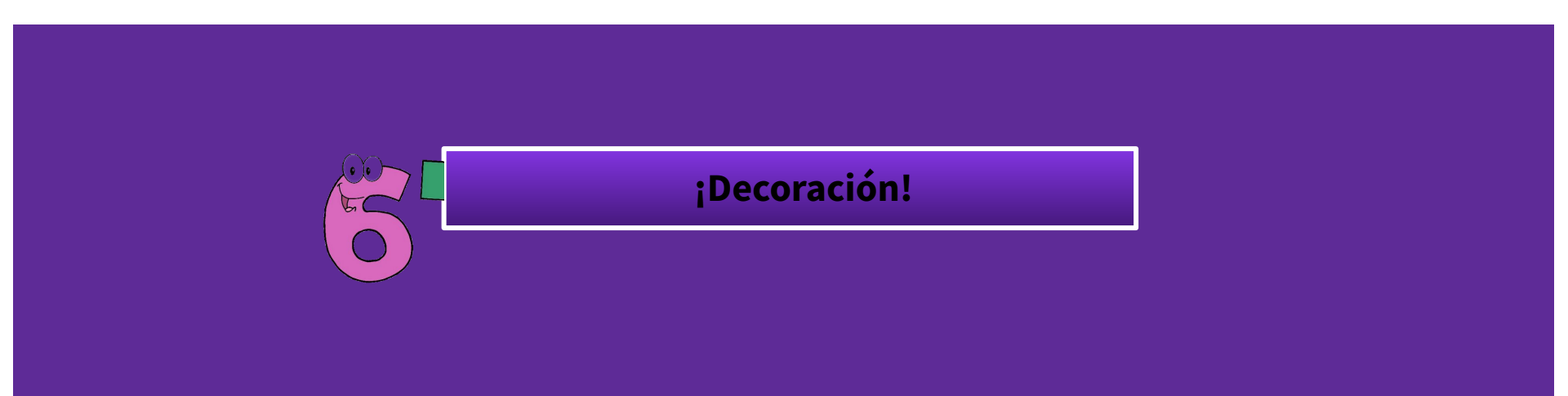

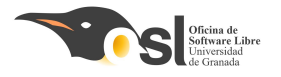

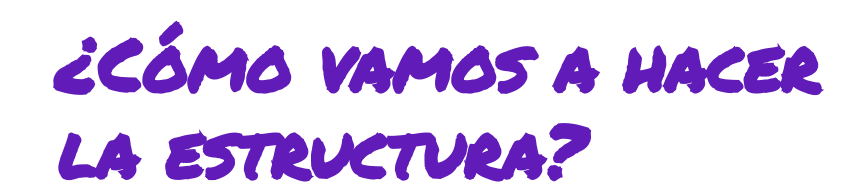

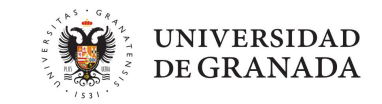

Mi sombrero está hecho a base de **cartón**, **tela**, **goma eva** y silicona caliente. Pero vostras podeís utilizar los componentes que queráis!

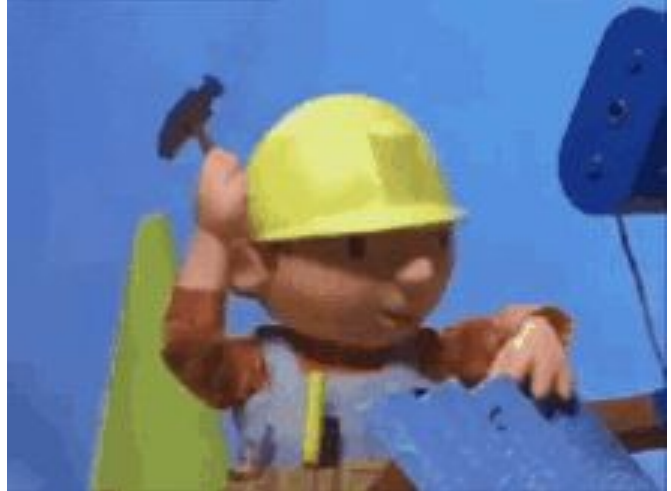

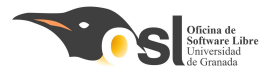

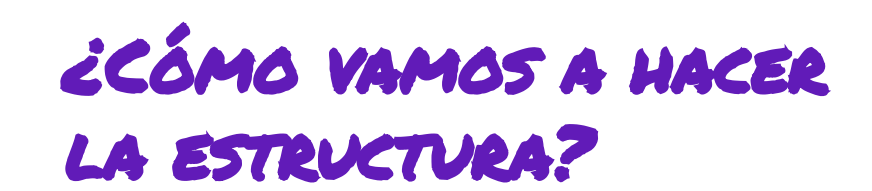

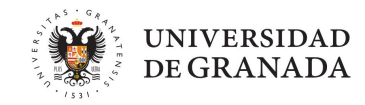

Aquí dejo algunas referencias por si queréis hacer un sombrero. Pero... sois libres de hacer la parte física/decoración como os guste más!

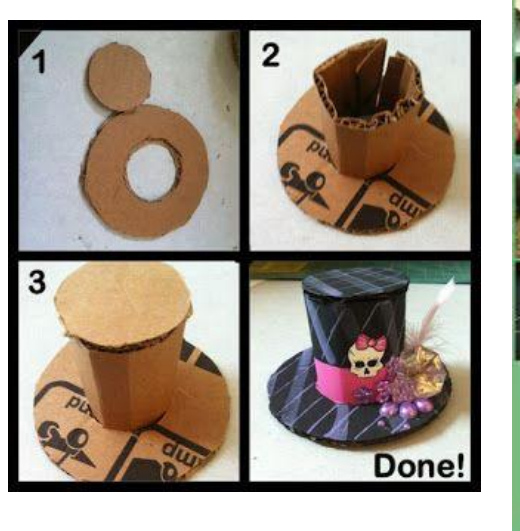

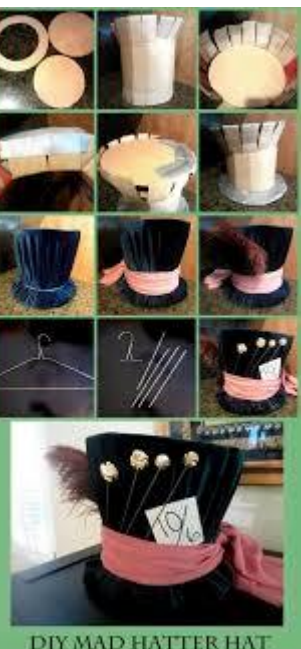